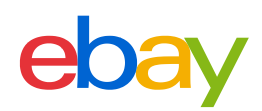

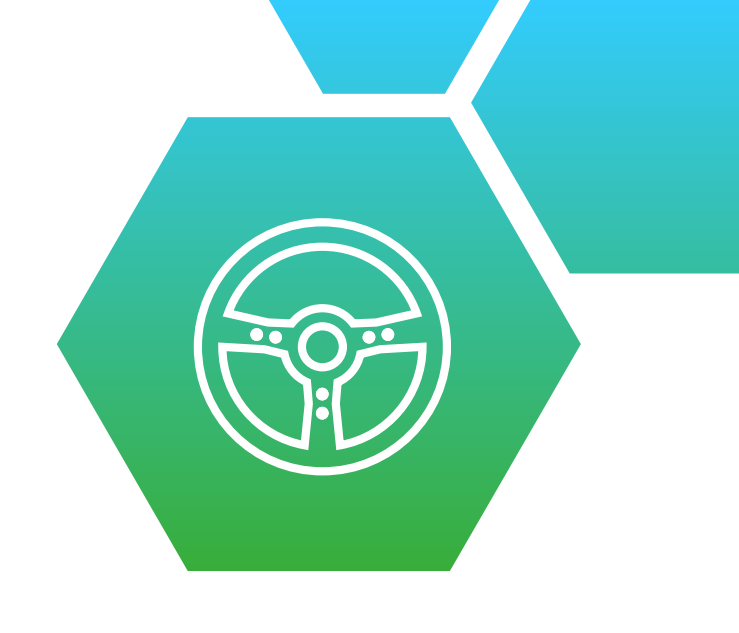

## AUTO & MOTORRAD: TEILE EINSTELLEN MIT DEM EBAY-PRODUKTKATALOG

### Letzte Aktualisierung

#### 31. Juli 2012

- Kapitel aktualisiert
- Screenshots hinzugefügt

### 30. August 2011

• Überarbeitung des Leitfadens zum Einstellen mit der Fahrzeugverwendungsliste

### **INHALT** KLICKEN SIE BITTE AUF DAS GEWÜNSCHTE KAPITEL

### 01

| EINFÜHRUNG (                                                        | 03 |
|---------------------------------------------------------------------|----|
| <b>02</b><br>DAS NEUE EINKAUFSERLEBNIS                              | 04 |
| <b>03</b><br>MANUELLES EINSTELLEN MIT DER FAHRZEUGVERWENDUNGSLISTE( | 38 |
| 04<br>AUTOMATISCHES EINSTELLEN MIT PRODUKTDETAILS                   | 10 |
| <b>05</b><br>TIPPS & HILFEN IM UMGANG MIT DEM NEUEN FEATURE         | 12 |

# **01.** EINFÜHRUNG

Seit Sommer 2011 können Sie in der Kategorie Auto & Motorrad: Teile noch schneller und einfacher Autoteile einstellen und zugleich Ihren Käufern die Kaufentscheidung deutlich erleichtern.

In vielen Unterkategorien dieser Kategorie haben Sie die Möglichkeit, alle neuen, wiedereingestellten, überarbeiteten und aktiven Angebote inkl. "Gültig bis auf Widerruf" mit einer **Fahrzeugverwendungsliste** zu versehen. Hierfür steht Ihnen eine detaillierte und umfangreiche Fahrzeugliste auf eBay zur Verfügung, aus der Sie die Fahrzeuge, für die Ihre Produkte passend sind, Ihrem Artikel hinzufügen können. Darüber hinaus steht Ihnen in einigen Kategorien der eBay-Produktkatalog zur Verfügung, aus dem Sie ein passendes Produkt auswählen können.

Im **eBay-Produktkatalog** stehen Ihnen tausende vordefinierte Informationen wie Bilder, Merkmale und Fahrzeugdetails zur Verfügung, die sich jedem Artikel zuweisen lassen. Besonders hilfreich: Wenn Sie mit Produktdetails aus dem **eBay-Produktkatalog** einstellen, wird Ihrem Artikel automatisch die Liste aller passenden Fahrzeugmodelle hinzugefügt.

Wenn Sie nicht mit einem passenden Produkt aus dem eBay-Katalog oder mit Hilfe der **Fahrzeugverwendungsliste** einstellen, riskieren Sie, dass Ihre Angebote in Zukunft schlechter gefunden werden und Ihre Verkäufe zurückgehen.

Dieses Dokument liefert Ihnen alle nötigen Hintergrundinformationen und soll Ihnen dabei helfen, diese Änderungen so einfach wie möglich zu adaptieren.

# **02.** DAS NEUE EINKAUFSERLEBNIS

Werfen Sie einen kurzen Blick auf das neue Einkaufserlebnis in der Kategorie Auto & Motorrad: Teile. Käufer finden schneller die zu ihrem Fahrzeug passenden Teile und fühlen sich in ihrer Kaufentscheidung sicherer. Das führt zu weniger Rückfragen, Rückgaben und mehr Umsatz. Und Sie sparen Zeit und Geld, denn Sie müssen so nicht mehr für jeden Fahrzeugtyp ein eigenes Angebot erstellen.

Bereits bei der Suche nach einem passenden Ersatzteil kann der Käufer die wichtigsten Informationen angeben. Anschließend werden ihm nur die Ersatzteile und das Zubehör angezeigt, die zu seinem Fahrzeug passen.

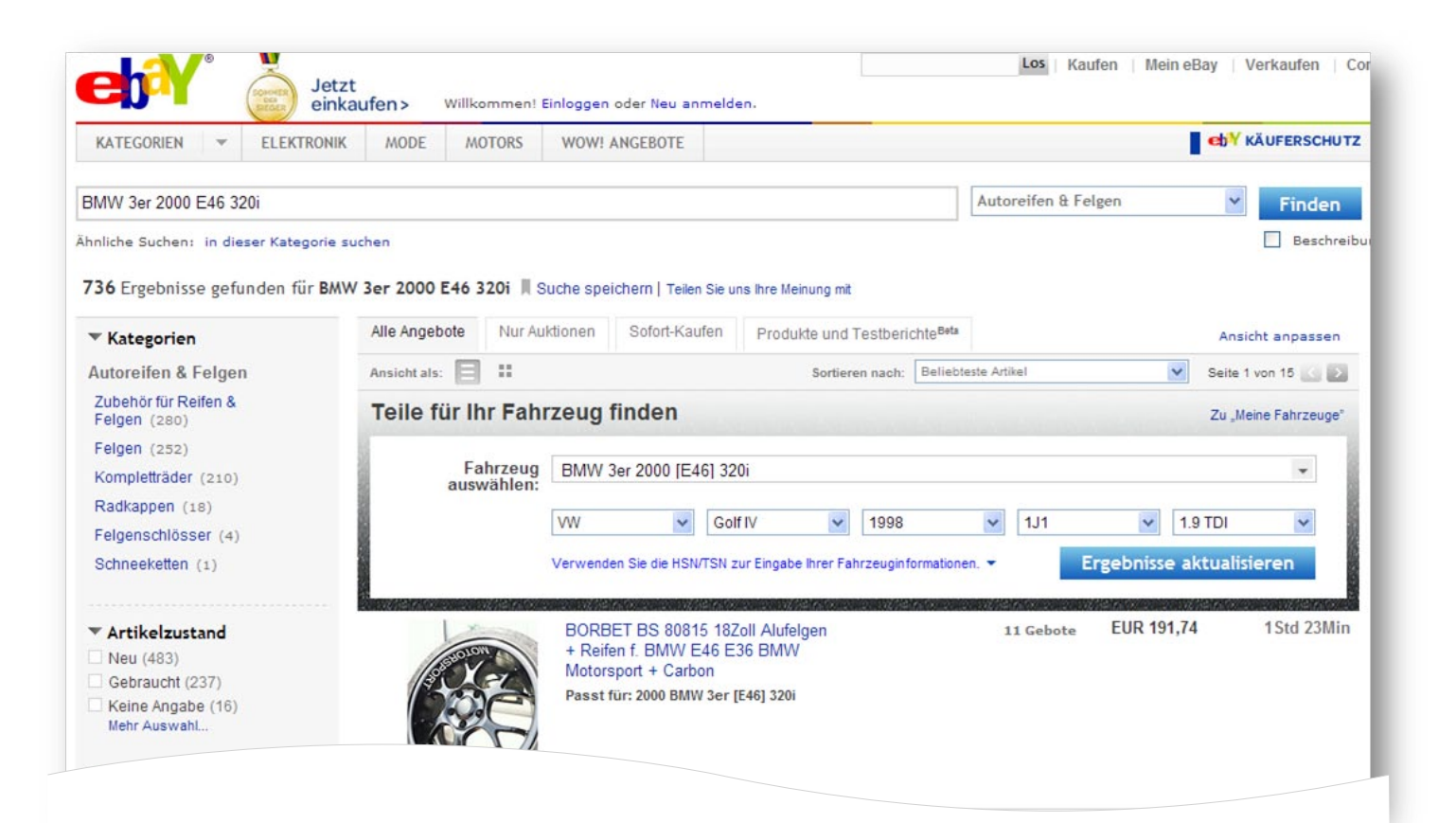

Käufer können auch ohne eine vorherige Eingabe ihrer Fahrzeugdaten das passende Ersatzteil finden. Dazu klicken sie nach einer Artikelsuche auf eine Produkt- bzw. Artikelabbildung. Danach werden sie auf eine Produkt- bzw. Artikelseite geleitet.

| Zurück zur vorhergehenden Seite                                                                                                    | Auto & Motorra                                                                                                    | d: Teile > Auto-                                                                                                    | Ersatz- & -Repara                                                                                                    | turteile > Bremsenteile > Bremsbeläge                                                                                                    |                                                                                                    |                                                                                                    |
|----------------------------------------------------------------------------------------------------|----------------------------------------------------------------------------------------------------|----------------------------------------------------------------------------------------------------|----------------------------------------------------------------------------------------------------|----------------------------------------------------------------------------------------------------|----------------------------------------------------------------------------------------------------|----------------------------------------------------------------------------------------------------|
|                                                                                                    | Versand                                                                                                    | AUDI A4                                                                                                    | 45 Q5 8K2 8                                                                                                    | KH 8K5 8T 8F 8R Allroad »vor                                                                                                    | n« ATE BREMSBI                                                                                                    | ELÄGE ATE CERAMIC                                                                                                    |
| ▲ 13.0470-7256.2 LD72                                                                                                    | 256                                                                                                    | A                                                                                                    | utikelzustand: N                                                                                                    | leu                                                                                                    |                                                                                                    | Teilen: 🔄 🛐 💟 👰   Auf die Beobachtungsli                                                                                                    |
| A                                                                                                    |                                                                                                    | Fahrzeugverw                                                                                                    | vendungsliste: A                                                                                                    | Alle passenden Fahrzeuge anzeigen                                                                                                    |                                                                                                    | Verkäufer mit Ten Bewertun                                                                                                    |
|                                                                                                    |                                                                                                    |                                                                                                    | Stückzahl:                                                                                                    | 1 4 verfügbar / 4 verkauft                                                                                                    |                                                                                                    | www_lott_de ( 120676 *) mich                                                                                                    |
| 155,1 x 72,0                                                                                                    |                                                                                                    |                                                                                                    | E                                                                                                    | UR 84,99 Sofort Kaufen                                                                                                    |                                                                                                    | 99,8% Positive Bewertungen                                                                                                    |
| 281mm                                                                                                    | 24706 21,3                                                                                                    |                                                                                                    | (                                                                                                    | inkl. MwSt.)                                                                                                    |                                                                                                    | Bewertungen von Käufern                                                                                                    |
| 1x 24707 155,1                                                                                                    | x 67,0                                                                                                    |                                                                                                    |                                                                                                    | Auf die Beobachtungsliste                                                                                                    | -                                                                                                    | V Bietet ausgezeichneten Kundenservice                                                                                                    |
| 155,1 x 67,0 21,3                                                                                                    |                                                                                                    |                                                                                                    | Versand: M                                                                                                    | Kostenios -<br>Standardversand Weitere Versandarten 🔻 Ra                                                                                                    | abatte anzeigen                                                                                                    | Diesen Verkäufer speichern                                                                                                    |
|                                                                                                    |                                                                                                    |                                                                                                    | A                                                                                                    | Ile Details anzeigen<br>rtikelstandort: Uslar, Deutschland<br>'ersand nach: Nord- und Südamerika, Europa                                                                                                    | , Asien, Australien                                                                                                    | Andere Artikel anzeigen                                                                                                    |
| (Q Vergrößern                                                                                                    |                                                                                                    |                                                                                                    | a Lioforung: A                                                                                                    | usgeschlossene Versandorte                                                                                                    | nach                                                                                                    | Shop besuchen: V Lott-Autoteile                                                                                                    |
| Cia babaa uua au uudau fa                                                                                                    | 2 Called                                                                                                    |                                                                                                    | Z                                                                                                    | ahlungseingang. 3                                                                                                    | nach                                                                                                    | Angemeldet als gewerblicher Verkäufer                                                                                                    |
| Sie haben was zu verkaufen                                                                                                    | en r Selbst                                                                                                    |                                                                                                    | Zahlungen:                                                                                                    | PayPal <sup>*</sup> , Barzahlung bei Abholung   weitere<br>Exklusiv auf eBay; CreditPlus SOF                                                                                                    | Zahlungsmethoden<br>DRTKREDIT                                                                                                    | LED-Armbanduhr zum Ausverkauf                                                                                                    |
|                                                                                                    |                                                                                                    |                                                                                                    |                                                                                                    | mit Top-Zins + bis zu 50 € BARGEL                                                                                                    | D-PRĂMIE!                                                                                                    | Gratis Versand                                                                                                    |
|                                                                                                    |                                                                                                    |                                                                                                    | Rücknahmen: N                                                                                                    | /erbraucher können den Artikel zu den unter<br>Bedingungen zurückgeben   Details lesen                                                                                                    | angegebenen                                                                                                    | Platz silbernes                                                                                                    |
|                                                                                                    |                                                                                                    |                                                                                                    | nn Sie bei eBav ein                                                                                                  |                                                                                                    |                                                                                                    | Zifferblatt<br>schwarz Silikonband                                                                                                    |
|                                                                                                    |                                                                                                    | sin                                                                                                    | d Sie in sicheren H                                                                                                  | länden! Bei Bezahlung mit <b>PayPal</b><br>Mehr •                                                                                                    |                                                                                                    | tuhrte Armbanduhr                                                                                                    |
|                                                                                                    |                                                                                                    | I A STORE                                                                                                    |                                                                                                    |                                                                                                    |                                                                                                    | 2946                                                                                                    |
|                                                                                                    |                                                                                                    |                                                                                                    |                                                                                                    |                                                                                                    |                                                                                                    | 6.186                                                                                                    |
|                                                                                                    |                                                                                                    |                                                                                                    |                                                                                                    |                                                                                                    |                                                                                                    | Sofort Bestellen > 3.94€                                                                                                    |
|                                                                                                    |                                                                                                    |                                                                                                    |                                                                                                    |                                                                                                    |                                                                                                    | Umfrage   AdChoice                                                                                                    |
| 1                                                                                                    |                                                                                                    |                                                                                                    | 1                                                                                                    |                                                                                                    |                                                                                                    |                                                                                                    |
| Beschreibung Versand                                                                                                    | und Zahlung                                                                                                    | smethoden                                                                                                    |                                                                                                    |                                                                                                    |                                                                                                    | Drucken   Me                                                                                                    |
| ahrzeugverwendungslist<br>Marke                                                                                                    | * Modell                                                                                                    | * Bauial                                                                                                    | hr Plattform                                                                                                    | n (optional) Typ (optional)                                                                                                    |                                                                                                    |                                                                                                    |
| ahrzeugverwendungslist<br>Marke<br>Audi <del>v</del>                                                                                                    | Modell A4 Avant                                                                                                    | * Baujal<br>▼ 2010                                                                                                    | hr Plattform<br>• 8K5                                                                                                | n (optional) Typ (optional)  Typ (Strong)  Typ (Strong)  Typ (Strong)                                                                                                    | ✓ Prüfen, ob das F                                                                                                    | ahrzeug passt                                                                                                    |
| Fahrzeugverwendungslist<br>Marke<br>Audi •<br>Geben Sie die HSN/TSN ein, um F                                                                                                    | * Modell<br>A4 Avant<br>ahrzeuginformati                                                                                                    | * Baujal<br>2010<br>onen anzugebe                                                                                                    | hr Plattform<br>• 8K5<br>m • ?                                                                                       | n (optional) Typ (optional)  Typ Typ (optional)  Typ (optional)  Typ (optional)                                                                                                    | ✓ Prüfen, ob das F                                                                                                    | Fahrzeug passt                                                                                                    |
| Tahrzeugverwendungslist<br>Marke<br>Audi<br>Seben Sie die HSN/TSN ein, um F<br>Ebeleutet, dass ein Feld ausgefü                                                                                                    | * Modell<br>A4 Avant<br>ahrzeuginformati                                                                                                    | * Baujal<br>2010<br>onen anzugebe                                                                                                    | hr Plattform<br>8K5                                                                                                  | n (optional)<br>Typ (optional)<br>1.8 TFSI                                                                                                    | ✓ Prüfen, ob das F                                                                                                    | ahrzeug passt                                                                                                    |
| ahrzeugverwendungslist<br>/ Marke<br>Audi<br>- Seben Sie die HSN/TSN ein, um F<br>/ bedeutet, dass ein Feld ausgefü<br>Jieser Artikel passt in die unten au                                                                                                    | te<br>* Modell<br>A4 Avant<br>Fahrzeuginformati<br>illt werden muss.<br>ngezeigten Fahrze                                                                                                    | * Baujal<br>2010<br>onen anzugebe<br>euge: [Alle Fahr                                                                                                    | hr Plattform<br>• 8K5<br>in • ?<br>rzeuge anzeigen]                                                                  | n (optional) Typ (optional)  Typ (optional)  TSI                                                                                                    | ✓ Prüfen, ob das F                                                                                                    | Fahrzeug passt                                                                                                    |
| Tahrzeugverwendungslist<br>Marke<br>Audi<br>Seben Sie die HSN/TSN ein, um F<br>Bedeutet, dass ein Feld ausgefü<br>Dieser Artikel passt in die unten au<br>Einschränkungen<br>Wichtige Details zum Artikel                                                                                                    | te<br>* Modeli<br>A4 Avant<br>Fahrzeuginformatii<br>allt werden muss.<br>ngezeigten Fahrze<br>Marke                                                                                                    | * Baujal<br>2010<br>onen anzugebe<br>euge:[Alle Fahr<br>ModelI                                                                                                    | hr Plattform                                                                                                    | n (optional) Typ (optional)<br>• 1.8 TFSI Typ                                                                                                    | ✓ Prüfen, ob das F<br>Baujahr                                                                                                    | Fahrzeug passt                                                                                                    |
| Tahrzeugverwendungslist<br>Marke<br>Audi<br>Seben Sie die HSN/TSN ein, um F<br>Ebedeutet, dass ein Feld ausgefü<br>Bieser Artikel passt in die unten ar<br>Einschränkungen<br>Wichtige Details zum Artikel<br>für PR-Nummer : 1LT                                                                                                    | te<br>* Modell<br>A4 Avant<br>Fahrzeuginformatii<br>illt werden muss.<br>ngezeigten Fahrze<br>Marke<br>Audi                                                                                                    | * Baujal<br>2010<br>onen anzugebe<br>euge: [Alle Fahr<br>Modell<br>A4                                                                                                    | hr Plattform<br>8K5<br>n • ?<br>rzeuge anzeigen]<br>Plattform<br>8K2                                                 | n (optional)<br>Typ (optional)<br>1.8 TFSI<br>Typ<br>1.8 TFSI                                                                                                    | <ul> <li>Prüfen, ob das F</li> <li>Baujahr</li> <li>2007/11-</li> </ul>                                                                                                    | Tahrzeug passt                                                                                                    |
| Tahrzeugverwendungslist<br>Marke<br>Audi<br>Seben Sie die HSN/TSN ein, um F<br>bedeutet, dass ein Feld ausgefü<br>Dieser Artikel passt in die unten ar<br>Einschränkungen<br>Wichtige Details zum Artiket<br>für PR-Nummer : 1LT<br>für PR-Nummer : 1LT                                                                                                    | te<br>* Modell<br>A4 Avant<br>Fahrzeuginformatii<br>illt werden muss.<br>Ingezeigten Fahrz<br>Marke<br>Audi<br>Audi                                                                                                    | * Baujal<br>2010<br>onen anzugebe<br>euge:[Alle Fahr<br>Ad<br>A4<br>A4                                                                                                    | hr Plattforn<br>8K5<br>rzeuge anzeigen]<br>Plattform<br>8K2<br>8K2                                                   | n (optional)<br>Typ (optional)<br>1.8 TFSI<br>1.8 TFSI<br>1.8 TFSI<br>1.8 TFSI                                                                                                    | <ul> <li>Prüfen, ob das F</li> <li>Baujahr</li> <li>2007/11-</li> <li>2008/01-</li> </ul>                                                                                                    | Motor           1798 ccm, 118 KW, 160 PS           1798 ccm, 88 KW, 120 PS                                                                                                    |
| Ahrzeugverwendungslist<br>Marke<br>Audi •<br>Seben Sie die HSN/TSN ein, um F<br>bedeutet, dass ein Feld ausgefü<br>bieser Artikel passt in die unten ar<br>Einschränkungen<br>Wichtige Details zum Artiket<br>für PR-Nummer : 1LT<br>für PR-Nummer : 1LT<br>für PR-Nummer : 1LT                                                                                                    | te<br>* Modell<br>A4 Avant<br>Fahrzeuginformati<br>illt werden muss.<br>ngezeigten Fahrze<br>Marke<br>Audi<br>Audi<br>Audi                                                                                                    | * Baujal<br>2010<br>euge:(Alle Fahr<br>Modell<br>A4<br>A4<br>A4                                                                                                    | Plattform<br>8K5<br>rzeuge anzeigen]<br>9K2<br>8K2<br>8K2<br>8K2                                                     | Typ (optional)<br>Typ (optional)<br>1.8 TFSI<br>1.8 TFSI<br>1.8 TFSI<br>1.8 TFSI<br>1.8 TFSI<br>1.8 TFSI<br>1.8 TFSI<br>1.8 TFSI<br>1.8 TFSI                                                                                                    | <ul> <li>Prüfen, ob das F</li> <li>Baujahr</li> <li>2007/11-</li> <li>2008/01-</li> <li>2008/09-</li> </ul>                                                                                                    | Motor           1798 ccm, 118 KW, 160 PS           1798 ccm, 118 KW, 120 PS           1798 ccm, 118 KW, 100 PS           1798 ccm, 118 KW, 100 PS                                                                                                    |
| Tahrzeugverwendungslist<br>Marke<br>Audi  Seben Sie die HSN/TSN ein, um F<br>bedeutet, dass ein Feld ausgefü<br>bieser Artikel passt in die unten ar<br>Einschränkungen<br>Wichtige Details zum Artikel<br>für PR-Nummer : 1LT<br>für PR-Nummer : 1LT<br>für PR-Nummer : 1LT<br>für PR-Nummer : 1LT<br>für PR-Nummer : 1LT                                                                                                    | te * Modell<br>A4 Avant<br>Fahrzeuginformati<br>illt werden muss.<br>ngezeigten Fahrzi<br>Marke<br>Audi<br>Audi<br>Audi                                                                                                    | * Baujal<br>• 2010<br>• 2010<br>• 20 | Plattform<br>8K5<br>n • ?<br>Plattform<br>8K2<br>8K2<br>8K2<br>8K2<br>8K2<br>8K2<br>8K2<br>8K2                       | Typ (optional)<br>Typ (optional)<br>1.8 TFSI<br>1.8 TFSI<br>1.8 TFSI<br>1.8 TFSI<br>1.8 TFSI<br>1.8 TFSI<br>1.8 TFSI<br>2.0 TDI<br>2.0 TDI                                                                                                    | <ul> <li>Prüfen, ob das F</li> <li>Baujahr</li> <li>2007/11-</li> <li>2008/01-</li> <li>2007/11-</li> <li>2007/11-</li> <li>2007/11-</li> </ul>                                                                                                    | Botor           1798 ccm, 118 KW, 160 PS           1798 ccm, 118 KW, 160 PS           1798 ccm, 118 KW, 160 PS           1798 ccm, 118 KW, 160 PS           1986 ccm, 105 KW, 143 PS           1968 ccm, 106 KW, 145 PS                                                                                                    |
| Tahrzeugverwendungslist<br>Marke<br>Audi  - Marke<br>Geben Sie die HSN/TSN ein, um F<br>bedeutet, dass ein Feld ausgefü<br>bieser Artikel passt in die unten ar<br>Einschränkungen<br>Wichtige Details zum Artikel<br>für PR-Nummer : 1LT<br>für PR-Nummer : 1LT<br>für PR-Nummer : 1LT<br>für PR-Nummer : 1LT<br>für PR-Nummer : 1LT<br>für PR-Nummer : 1LT<br>für PR-Nummer : 1LT                                                                                                    | te * Modell<br>A4 Avant<br>Fahrzeuginformati<br>illt werden muss.<br>ngezeigten Fahrze<br>Marke<br>Audi<br>Audi<br>Audi<br>Audi<br>Audi                                                                                                    | * Baujal<br>• 2010<br>onen anzugebe<br>euge (Alle Fahr<br>Modell<br>A4<br>A4<br>A4<br>A4<br>A4<br>A4<br>A4<br>A4<br>A4<br>A4                                                                                                    | r Plattform<br>8K5<br>n • ?<br>Plattform<br>8K2<br>8K2<br>8K2<br>8K2<br>8K2<br>8K2<br>8K2<br>8K2<br>8K2              | Typ (optional)<br>Typ (optional)<br>1.8 TFSI<br>1.8 TFSI<br>1.8 TFSI<br>1.8 TFSI<br>1.8 TFSI<br>1.8 TFSI<br>1.8 TFSI<br>2.0 TDI<br>2.0 TDI<br>2.0 TDI<br>2.0 TDI                                                                                                    | <ul> <li>Prüfen, ob das F</li> <li>Baujahr</li> <li>2007/11-</li> <li>2008/01-</li> <li>2007/11-</li> <li>2007/11-</li> <li>2007/11-</li> <li>2008/01-</li> </ul>                                                                                                    | Botor           1798 ccm, 118 KW, 160 PS           1798 ccm, 118 KW, 120 PS           1798 ccm, 118 KW, 160 PS           1988 ccm, 105 KW, 143 PS           1968 ccm, 105 KW, 136 PS           1968 ccm, 125 KW, 170 PS                                                                                                    |
| Tahrzeugverwendungslist Marke Audi Geben Sie die HSN/TSN ein, um F Geben Sie die HSN/TSN ein, um F Gebeutet, dass ein Feld ausgefü ieser Artikel passt in die unten ar Einschränkungen Wichtige Details zum Artikel für PR-Nummer : 1LT für PR-Nummer : 1LT für PR-Nummer : 1LT für PR-Nummer : 1LT für PR-Nummer : 1LT für PR-Nummer : 1LT für PR-Nummer : 1LT für PR-Nummer : 1LT für PR-Nummer : 1LT für PR-Nummer : 1LT für PR-Nummer : 1LT                                                                                                    | te * Modell<br>A4 Avant<br>Fahrzeuginformati<br>illt werden muss.<br>ngezeigten Fahrze<br>Marke<br>Audi<br>Audi<br>Audi<br>Audi<br>Audi<br>Audi                                                                                                    | * Baujal<br>• 2010<br>onen anzugebe<br>euge (Alle Fahr<br>Modell<br>A4<br>A4<br>A4<br>A4<br>A4<br>A4<br>A4<br>A4<br>A4<br>A4                                                                                                    | r Plattform<br>8K5<br>n • ?<br>Plattform<br>8K2<br>8K2<br>8K2<br>8K2<br>8K2<br>8K2<br>8K2<br>8K2<br>8K2              | Typ (optional)<br>Typ (optional)<br>1.8 TFSI<br>1.8 TFSI<br>1.8 TFSI<br>1.8 TFSI<br>1.8 TFSI<br>1.8 TFSI<br>1.8 TFSI<br>1.8 TFSI<br>2.0 TDI<br>2.0 TDI<br>2.0 TDI<br>2.0 TDI<br>2.0 TDI                                                                                                    | <ul> <li>Prüfen, ob das F</li> <li>Baujahr</li> <li>2007/11-</li> <li>2008/01-</li> <li>2007/11-</li> <li>2007/11-</li> <li>2007/11-</li> <li>2007/11-</li> <li>2008/01-</li> <li>2008/05-</li> </ul>                                                                                                    | Motor           1798 ccm, 118 KW, 160 PS           1798 ccm, 118 KW, 160 PS           1798 ccm, 118 KW, 160 PS           1798 ccm, 118 KW, 160 PS           1968 ccm, 105 KW, 143 PS           1968 ccm, 125 KW, 170 PS           1968 ccm, 125 KW, 170 PS           1968 ccm, 125 KW, 170 PS           1968 ccm, 125 KW, 170 PS           1968 ccm, 125 KW, 170 PS           1968 ccm, 125 KW, 170 PS                                                                                                    |
| Tahrzeugverwendungslist Marke Audi Marke Geben Sie die HSN/TSN ein, um F bedeutet, dass ein Feld ausgefü bieser Artikel passt in die unten ar Einschränkungen Wichtige Details zum Artikel für PR-Nummer : 1LT für PR-Nummer : 1LT                                                                                                    | te * Modell<br>A4 Avant<br>Fahrzeuginformati<br>illt werden muss.<br>ngezeigten Fahrze<br>Marke<br>Audi<br>Audi<br>Audi<br>Audi<br>Audi<br>Audi<br>Audi<br>Audi                                                                                                    | * Baujal<br>• 2010<br>onen anzugebe<br>euge (Alle Fahr<br>Modell<br>A4<br>A4<br>A4<br>A4<br>A4<br>A4<br>A4<br>A4<br>A4<br>A4                                                                                                    | hr Plattform<br>8K5<br>nn ▼ ?<br>Plattform<br>8K2<br>8K2<br>8K2<br>8K2<br>8K2<br>8K2<br>8K2<br>8K2                   | n (optional)<br>Typ (optional)<br>1.8 TFSI<br>1.8 TFSI<br>1.8 TFSI<br>1.8 TFSI<br>1.8 TFSI<br>1.8 TFSI<br>1.8 TFSI<br>2.0 TDI<br>2.0 TDI<br>2.0 TDI<br>2.0 TDI<br>2.0 TDI<br>2.0 TDI<br>2.0 TDI                                                                                                    | <ul> <li>Prüfen, ob das F</li> <li>Baujahr</li> <li>2007/11-</li> <li>2008/01-</li> <li>2007/11-</li> <li>2007/11-</li> <li>2007/11-</li> <li>2008/01-</li> <li>2008/05-</li> <li>2008/08-</li> </ul>                                                                                                    | Botor           1798 ccm, 118 KW, 160 PS           1798 ccm, 118 KW, 160 PS           1798 ccm, 118 KW, 160 PS           1958 ccm, 105 KW, 160 PS           1958 ccm, 105 KW, 143 PS           1968 ccm, 105 KW, 170 PS           1968 ccm, 125 KW, 170 PS           1968 ccm, 125 KW, 170 PS           1968 ccm, 120 KW, 120 PS           1968 ccm, 120 KW, 120 PS           1968 ccm, 120 KW, 120 PS                                                                                                    |
| ahrzeugverwendungslist<br>'Marke<br>Audi  - Beben Sie die HSN/TSN ein, um F<br>bebeutet, dass ein Feld ausgefü<br>lieser Artikel passt in die unten ar<br>Einschränkungen<br>Wichtige Details zum Artikel<br>für PR-Nummer : 1LT<br>für PR-Nummer : 1LT<br>für PR-Nummer : 1LT<br>für PR-Nummer : 1LT<br>für PR-Nummer : 1LT<br>für PR-Nummer : 1LT<br>für PR-Nummer : 1LT<br>für PR-Nummer : 1LT<br>für PR-Nummer : 1LT<br>für PR-Nummer : 1LT                                                                                                    | te * Modell<br>A4 Avant<br>Fahrzeuginformati<br>illt werden muss.<br>ngezeigten Fahrz<br>Marke<br>Audi<br>Audi<br>Audi<br>Audi<br>Audi<br>Audi<br>Audi<br>Audi                                                                                                    | * Baujal<br>• 2010<br>onen anzugebe<br>euge (Alle Fahr<br>Ad<br>Ad<br>Ad<br>Ad<br>Ad<br>Ad<br>Ad<br>Ad<br>Ad<br>Ad                                                                                                    | hr Plattforn<br>8K5<br>n ▼ ?<br>7<br>Plattform<br>8K2<br>8K2<br>8K2<br>8K2<br>8K2<br>8K2<br>8K2<br>8K2<br>8K2<br>8K2 | n (optional)<br>Typ (optional)<br>1.8 TFSI<br>1.8 TFSI<br>1.8 TFSI<br>1.8 TFSI<br>1.8 TFSI<br>1.8 TFSI<br>1.8 TFSI<br>2.0 TDI<br>2.0 TDI<br>2.0 TDI<br>2.0 TDI<br>2.0 TDI<br>2.0 TDI<br>2.0 TDI<br>2.0 TDI                                                                                                    | <ul> <li>Prüfen, ob das F</li> <li>Baujahr</li> <li>2007/11-</li> <li>2008/01-</li> <li>2007/11-</li> <li>2007/11-</li> <li>2008/01-</li> <li>2008/05-</li> <li>2008/01-</li> <li>2008/01-</li> </ul>                                                                                                    | Motor           1798 ccm, 118 KW, 160 PS           1798 ccm, 188 KW, 120 PS           1798 ccm, 188 KW, 160 PS           1968 ccm, 105 KW, 143 PS           1968 ccm, 105 KW, 136 PS           1968 ccm, 125 KW, 170 PS           1968 ccm, 125 KW, 120 PS           1968 ccm, 125 KW, 120 PS           1968 ccm, 125 KW, 120 PS           1968 ccm, 125 KW, 120 PS           1968 ccm, 125 KW, 120 PS                                                                                                    |
| ahrzeugverwendungslist 'Marke Audi  Beben Sie die HSN/TSN ein, um F bedeutet, dass ein Feld ausgefü bieser Artikel passt in die unten ar Einschränkungen Wichtige Details zum Artikel für PR-Nummer : 1LT für PR-Nummer : 1LT                                                                                                    | te * Modell<br>A4 Avant<br>Fahrzeuginformati<br>illt werden muss.<br>ngezeigten Fahrze<br>Marke<br>Audi<br>Audi<br>Audi<br>Audi<br>Audi<br>Audi<br>Audi<br>Audi                                                                                                    | * Baujal<br>• 2010<br>onen anzugebe<br>euge (Alle Fahr<br>Ad<br>Ad<br>Ad<br>Ad<br>Ad<br>Ad<br>Ad<br>Ad<br>Ad<br>Ad                                                                                                    | hr Plattform<br>8K5<br>n ▼ ?<br>Plattform<br>8K2<br>8K2<br>8K2<br>8K2<br>8K2<br>8K2<br>8K2<br>8K2<br>8K2<br>8K2      | Typ (optional)<br>Typ (optional)<br>1.8 TFSI<br>1.8 TFSI<br>1.8 TFSI<br>1.8 TFSI<br>1.8 TFSI<br>1.8 TFSI<br>1.8 TFSI<br>1.8 TFSI<br>2.0 TDI<br>2.0 TDI | <ul> <li>Prüfen, ob das F</li> <li>Baujahr</li> <li>2007/11-</li> <li>2008/01-</li> <li>2007/11-</li> <li>2008/01-</li> <li>2008/01-</li> <li>2008/01-</li> <li>2008/01-</li> <li>2008/01-</li> <li>2008/01-</li> <li>2008/01-</li> <li>2008/01-</li> <li>2008/11-</li> </ul>                                                                                                    | Motor           1798 ccm, 118 KW, 160 PS           1798 ccm, 188 KW, 120 PS           1798 ccm, 105 KW, 143 PS           1968 ccm, 105 KW, 143 PS           1968 ccm, 105 KW, 170 PS           1968 ccm, 125 KW, 170 PS           1968 ccm, 125 KW, 170 PS                                                                                                    |
| ahrzeugverwendungslist 'Marke Audi  Beben Sie die HSN/TSN ein, um F bedeutet, dass ein Feld ausgefü bieser Artikel passt in die unten ar Einschränkungen Wichtige Details zum Artikel für PR-Nummer : 1LT für PR-Nummer : 1LT                                                                                                    | te * Modell<br>A4 Avant<br>Fahrzeuginformati<br>illt werden muss.<br>ngezeigten Fahrz<br>Marke<br>Audi<br>Audi<br>Audi<br>Audi<br>Audi<br>Audi<br>Audi<br>Audi                                                                                                    | * Baujal<br>• 2010<br>onen anzugebe<br>euge (Alle Fahr<br>Ad<br>Ad<br>Ad<br>Ad<br>Ad<br>Ad<br>Ad<br>Ad<br>Ad<br>Ad                                                                                                    | hr Plattform<br>8K5<br>n ▼ ?<br>Plattform<br>8K2<br>8K2<br>8K2<br>8K2<br>8K2<br>8K2<br>8K2<br>8K2<br>8K2<br>8K2      | n (optional)<br>Typ (optional)<br>1.8 TFSI<br>1.8 TFSI<br>1.8 TFSI<br>1.8 TFSI<br>1.8 TFSI<br>1.8 TFSI<br>1.8 TFSI<br>1.8 TFSI<br>1.8 TFSI<br>2.0 TDI<br>2.0 TDI  | <ul> <li>Prüfen, ob das F</li> <li>Baujahr</li> <li>2007/11-</li> <li>2008/01-</li> <li>2008/01-</li> <li>2008/01-</li> <li>2008/01-</li> <li>2008/04-</li> <li>2008/04-</li> <li>20</li></ul> | Motor           1798 ccm, 118 KW, 160 PS           1798 ccm, 181 KW, 160 PS           1798 ccm, 181 KW, 160 PS           1798 ccm, 105 KW, 160 PS           1968 ccm, 105 KW, 161 PS           1968 ccm, 105 KW, 170 PS           1968 ccm, 125 KW, 170 PS           1968 ccm, 125 KW, 170 PS                                                                                                    |
| ahrzeugverwendungslist 'Marke Audi  Beben Sie die HSN/TSN ein, um F bedeutet, dass ein Feld ausgefü bieser Artikel passt in die unten ar Einschränkungen Wichtige Details zum Artikel für PR-Nummer : 1LT für PR-Nummer : 1LT                                                                                                    | te * Modell<br>A4 Avant<br>Fahrzeuginformati<br>illt werden muss.<br>ngezeigten Fahrz<br>Marke<br>Audi<br>Audi<br>Audi<br>Audi<br>Audi<br>Audi<br>Audi<br>Audi                                                                                                    | * Baujal<br>• 2010<br>onen anzugebe<br>euge (Alle Fahr<br>A4<br>A4<br>A4<br>A4<br>A4<br>A4<br>A4<br>A4<br>A4<br>A4                                                                                                    | hr Plattforn<br>8K5<br>n ▼ ?<br>Plattform<br>8K2<br>8K2<br>8K2<br>8K2<br>8K2<br>8K2<br>8K2<br>8K2<br>8K2<br>8K2      | Typ (optional)<br>Typ (optional)<br>1.8 TFSI<br>1.8 TFSI<br>1.8 TFSI<br>1.8 TFSI<br>1.8 TFSI<br>1.8 TFSI<br>1.8 TFSI<br>1.8 TFSI<br>1.8 TFSI<br>2.0 TDI<br>2.0 TDI<br>2.0 TDI<br>2.0 TDI<br>2.0 TDI<br>2.0 TDI<br>2.0 TDI<br>2.0 TDI<br>2.0 TDI<br>2.0 TDI<br>2.0 TDI<br>2.0 TDI<br>2.0 TDI<br>2.0 TDI<br>2.0 TDI<br>2.0 TDI<br>2.0 TDI<br>2.0 TESI<br>2.0 TFSI<br>2.0 TFSI<br>2                                      | <ul> <li>Prüfen, ob das F</li> <li>Baujahr</li> <li>2007/11-</li> <li>2008/01-</li> <li>2007/11-</li> <li>2008/01-</li> <li>2008/01-</li> <li>2008/04-</li> <li>2008/04-</li> <li>2008/04-</li> <li>2008/04-</li> <li>2008/05-</li> <li>2008/05-</li> <li>2008/06-</li> <li>2008/06-</li> <li>2008/06-</li> <li>2008/06-</li> <li>2008/06-</li> <li>2008/06-</li> <li>2008/06-</li> <li>2008/06-</li> <li>2008/06-</li> <li>2008/06-</li> <li>2008/14-</li> </ul>                                                                                                    | Motor           1798 ccm, 118 KW, 160 PS           1798 ccm, 188 KW, 120 PS           1798 ccm, 188 KW, 120 PS           1798 ccm, 118 KW, 160 PS           1968 ccm, 105 KW, 160 PS           1968 ccm, 105 KW, 136 PS           1968 ccm, 125 KW, 170 PS           1968 ccm, 105 KW, 163 PS           1968 ccm, 105 KW, 170 PS           1968 ccm, 125 KW, 170 PS           1968 ccm, 125 KW, 170 PS           1968 ccm, 125 KW, 170 PS           1968 ccm, 125 KW, 170 PS           1968 ccm, 125 KW, 170 PS           1968 ccm, 125 KW, 170 PS           1968 ccm, 125 KW, 180 PS           1984 ccm, 132 KW, 180 PS           1984 ccm, 155 KW, 211 PS           1984 ccm, 155 KW, 211 PS           1984 ccm, 132 KW, 180 PS                                                                                                    |
| Tahrzeugverwendungslist Audi Audi Audi Audi Audi Audi Audi Audi                                                                                                    | te * Modell A4 Avant Fahrzeuginformati illt werden muss. ngezeigten Fahrz Marke Audi Audi Audi Audi Audi Audi Audi Audi                                                                                                    | * Baujal<br>• 2010<br>onen anzugebe<br>euge (Alle Fahr<br>Ad<br>Ad<br>Ad<br>Ad<br>Ad<br>Ad<br>Ad<br>Ad<br>Ad<br>Ad                                                                                                    | hr Plattforn<br>8K5<br>n ▼ ?<br>Plattform<br>8K2<br>8K2<br>8K2<br>8K2<br>8K2<br>8K2<br>8K2<br>8K2<br>8K2<br>8K2      | Typ (optional)<br>Typ (optional)<br>1.8 TFSI<br>1.8 TFSI<br>1.8 TFSI<br>1.8 TFSI<br>1.8 TFSI<br>1.8 TFSI<br>1.8 TFSI<br>1.8 TFSI<br>1.8 TFSI<br>2.0 TDI<br>2.0 TDI<br>2.0 TDI<br>2.0 TDI<br>2.0 TDI<br>2.0 TDI<br>2.0 TDI<br>2.0 TDI<br>2.0 TDI<br>2.0 TDI<br>2.0 TDI<br>2.0 TDI<br>2.0 TDI<br>2.0 TDI<br>2.0 TDI<br>2.0 TDI<br>2.0 TFSI<br>2.0 TFSI<br>2.0 TFSI<br>2.0 TFSI<br>2.0 TFSI flexible fuel<br>2.0 TFSI flexible fuel<br>2.0 TFSI fle                                                                                                    | <ul> <li>Prüfen, ob das F</li> <li>Baujahr</li> <li>2007/11-</li> <li>2008/01-</li> <li>2007/11-</li> <li>2008/01-</li> <li>2008/01-</li> <li>2008/01-</li> <li>2008/01-</li> <li>2008/01-</li> <li>2008/05-</li> <li>2008/06-</li> <li>2008/06-</li> <li>2008/06-</li> <li>2008/06-</li> <li>2009/11-</li> <li>2009/11-</li> </ul>                                                                                                    | Motor           1798 ccm, 118 KW, 160 PS           1798 ccm, 181 KW, 160 PS           1798 ccm, 181 KW, 120 PS           1798 ccm, 184 KW, 160 PS           1958 ccm, 105 KW, 160 PS           1968 ccm, 105 KW, 134 PS           1968 ccm, 105 KW, 136 PS           1968 ccm, 105 KW, 170 PS           1968 ccm, 102 KW, 163 PS           1968 ccm, 125 KW, 170 PS           1968 ccm, 125 KW, 170 PS           1968 ccm, 125 KW, 170 PS           1968 ccm, 125 KW, 180 PS           1984 ccm, 132 KW, 180 PS           1984 ccm, 135 KW, 180 PS           1984 ccm, 132 KW, 180 PS           1984 ccm, 132 KW, 180 PS           1984 ccm, 132 KW, 180 PS           1984 ccm, 132 KW, 180 PS           1984 ccm, 132 KW, 180 PS                                                                                                    |
| Ahrzeugverwendungslist Audi Audi Audi Audi Audi Audi Audi Audi                                                                                                    | te      * Modell     A4 Avant A4 Avant Avant  attrateuginformati      Marke     Audi     Audi                                                                                                    | * Baujal<br>• 2010<br>onen anzugebe<br>euge (Alle Fahr<br>Ad<br>Ad<br>Ad<br>Ad<br>Ad<br>Ad<br>Ad<br>Ad<br>Ad<br>Ad                                                                                                    | hr Plattform<br>8K5<br>n ▼ ?<br>Plattform<br>8K2<br>8K2<br>8K2<br>8K2<br>8K2<br>8K2<br>8K2<br>8K2<br>8K2<br>8K2      | n (optional)<br>Typ (optional)<br>1.8 TFSI<br>1.8 TFSI<br>1.8 TFSI<br>1.8 TFSI<br>1.8 TFSI<br>1.8 TFSI<br>1.8 TFSI<br>1.8 TFSI<br>1.8 TFSI<br>2.0 TDI<br>2.0 TDI<br>2.0 TDI<br>2.0 TDI<br>2.0 TDI<br>2.0 TDI<br>2.0 TDI<br>2.0 TDI<br>2.0 TDI<br>2.0 TDI<br>2.0 TDI<br>2.0 TDI<br>2.0 TDI<br>2.0 TDI<br>2.0 TDI<br>2.0 TDI<br>2.0 TSI<br>2.0 TFSI<br>2.0 TFSI<br>2.0 TFSI flexible fuel<br>2.0 TFSI flexible fuel<br>2.0 TFSI flexible fuel quattro<br>2.0 TFSI flexible fuel quattro<br>2.0 TFSI flexible fuel quattro                                                                                                    | <ul> <li>Prüfen, ob das F</li> <li>Baujahr</li> <li>2007/11-</li> <li>2008/01-</li> <li>2008/05-</li> <li>2008/01-</li> <li>2008/06-</li> <li>2008/06-</li> <li>2008/06-</li> <li>2008/06-</li> <li>2009/11-</li> <li>2009/11-</li> <li>2009/11-</li> <li>2009/11-</li> <li>2009/11-</li> <li>2009/11-</li> <li>2009/11-</li> <li>2008/06-</li> </ul>                                                                                                    | Motor           1798 ccm, 118 KW, 160 PS           1798 ccm, 118 KW, 160 PS           1798 ccm, 118 KW, 160 PS           1798 ccm, 118 KW, 160 PS           1798 ccm, 105 KW, 160 PS           1968 ccm, 105 KW, 163 PS           1968 ccm, 105 KW, 170 PS           1968 ccm, 105 KW, 170 PS           1968 ccm, 125 KW, 170 PS           1968 ccm, 125 KW, 170 PS           1968 ccm, 125 KW, 170 PS           1968 ccm, 125 KW, 170 PS           1968 ccm, 125 KW, 170 PS           1968 ccm, 125 KW, 180 PS           1968 ccm, 125 KW, 180 PS           1968 ccm, 125 KW, 180 PS           1984 ccm, 132 KW, 180 PS           1984 ccm, 132 KW, 180 PS           1984 ccm, 132 KW, 180 PS           1984 ccm, 132 KW, 180 PS           1984 ccm, 132 KW, 180 PS           1984 ccm, 132 KW, 180 PS           1984 ccm, 132 KW, 180 PS           1984 ccm, 132 KW, 180 PS           1984 ccm, 155 KW, 211 PS                                                                                                    |
| Ahrzeugverwendungslist Audi Audi Audi Audi Audi Audi Audi Audi                                                                                                    | te      * Modell     A4 Avant Avant      A4 Avant      A4 Avant      A4 Avant      Aut      Audi      Audi                                                                                                    | * Baujal<br>• 2010<br>onen anzugebe<br>euge (Alle Fahr<br>Ad<br>Ad<br>Ad<br>Ad<br>Ad<br>Ad<br>Ad<br>Ad<br>Ad<br>Ad                                                                                                    | hr Plattform<br>8K5<br>n ▼ ?<br>Plattform<br>8K2<br>8K2<br>8K2<br>8K2<br>8K2<br>8K2<br>8K2<br>8K2                    | n (optional)<br>Typ (optional)<br>1.8 TFSI<br>1.8 TFSI<br>1.8 TFSI<br>1.8 TFSI<br>1.8 TFSI<br>1.8 TFSI<br>1.8 TFSI<br>1.8 TFSI<br>1.8 TFSI<br>2.0 TDI<br>2.0 TDI<br>2.0 TDI<br>2.0 TDI<br>2.0 TDI<br>2.0 TDI<br>2.0 TDI<br>2.0 TDI<br>2.0 TDI<br>2.0 TDI<br>2.0 TDI<br>2.0 TDI<br>2.0 TDI<br>2.0 TDI<br>2.0 TDI<br>2.0 TDI<br>2.0 TSI<br>2.0 TFSI<br>2.0 TFSI<br>2.0 TFSI<br>2.0 TFSI flexible fuel<br>2.0 TFSI flexible fuel<br>2.0 TFSI flexib                                                                                                    | <ul> <li>Prüfen, ob das F</li> <li>Baujahr</li> <li>2007/11-</li> <li>2008/01-</li> <li>2008/01-</li> <li>2008/05-</li> <li>2008/04-</li> <li>2008/06-</li> <li>2008/06-</li> <li>2008/06-</li> <li>2008/06-</li> <li>2008/06-</li> <li>2008/06-</li> <li>2008/06-</li> <li>2008/06-</li> <li>2008/01-</li> <li>2008/06-</li> <li>2008/06-</li> <li>20</li></ul> | Motor           1798 ccm, 118 KW, 160 PS           1798 ccm, 118 KW, 160 PS           1798 ccm, 118 KW, 160 PS           1798 ccm, 118 KW, 160 PS           1798 ccm, 118 KW, 160 PS           1968 ccm, 105 KW, 143 PS           1968 ccm, 105 KW, 136 PS           1968 ccm, 105 KW, 136 PS           1968 ccm, 105 KW, 163 PS           1968 ccm, 105 KW, 170 PS           1968 ccm, 125 KW, 170 PS           1968 ccm, 125 KW, 170 PS           1968 ccm, 125 KW, 170 PS           1968 ccm, 125 KW, 180 PS           1968 ccm, 125 KW, 180 PS           1968 ccm, 125 KW, 180 PS           1984 ccm, 155 KW, 211 PS           1984 ccm, 155 KW, 211 PS           1984 ccm, 155 KW, 211 PS           1984 ccm, 155 KW, 211 PS           1984 ccm, 155 KW, 211 PS           1984 ccm, 155 KW, 211 PS           1984 ccm, 155 KW, 211 PS           1984 ccm, 155 KW, 211 PS           1984 ccm, 155 KW, 211 PS           1984 ccm, 155 KW, 211 PS           1984 ccm, 155 KW, 211 PS           1984 ccm, 155 KW, 211 PS           1984 ccm, 155 KW, 211 PS           1984 ccm, 155 KW, 211 PS                                                                       |
| Ahrzeugverwendungslist Audi  Audi  A | te      * Modell     A4 Avant A4 Avant Avant      aluz      aluz      Audi     Audi                                                                                                    | * Baujal<br>• 2010<br>onen anzugebe<br>euge (Alle Fahr<br>Ad<br>Ad<br>Ad<br>Ad<br>Ad<br>Ad<br>Ad<br>Ad<br>Ad<br>Ad                                                                                                    | hr Plattform<br>8K5<br>n ▼ ?<br>Plattform<br>8K2<br>8K2<br>8K2<br>8K2<br>8K2<br>8K2<br>8K2<br>8K2                    | n (optional)<br>Typ (optional)<br>1.8 TFSI<br>1.8 TFSI<br>1.8 TFSI<br>1.8 TFSI<br>1.8 TFSI<br>1.8 TFSI<br>1.8 TFSI<br>1.8 TFSI<br>1.8 TFSI<br>2.0 TDI<br>2.0 TDI<br>2.0 TDI<br>2.0 TDI<br>2.0 TDI<br>2.0 TDI<br>2.0 TDI<br>2.0 TDI<br>2.0 TDI<br>2.0 TDI<br>2.0 TDI<br>2.0 TDI<br>2.0 TDI<br>2.0 TFSI<br>2.0 TFSI<br>2.0 TFSI<br>2.0 TFSI<br>2.0 TFSI<br>2.0 TFSI flexible fuel<br>2.0 TFSI flexible fuel<br>2.0 TFS                                                                                                    | <ul> <li>Prüfen, ob das F</li> <li>Baujahr</li> <li>2007/11-</li> <li>2008/01-</li> <li>2008/01-</li> <li>2008/01-</li> <li>2008/06-</li> <li>2008/06-</li> <li>2008/06-</li> <li>2008/06-</li> <li>2008/06-</li> <li>2008/06-</li> <li>2009/11-</li> <li>2009/11-</li> <li>2009/11-</li> <li>2009/11-</li> <li>2008/06-</li> <li>2009/11-</li> <li>2009/11-</li> <li>2008/06-</li> <li>2009/11-</li> <li>2008/06-</li> <li>2007/11-</li> <li>2007/11-</li> <li>2007/11-</li> <li>2007/11-</li> <li>2007/11-</li> <li>2007/11-</li> </ul>                                                                                                    | Motor           1798 ccm, 118 KW, 160 PS           1798 ccm, 118 KW, 160 PS           1798 ccm, 118 KW, 160 PS           1798 ccm, 118 KW, 160 PS           1798 ccm, 118 KW, 160 PS           1968 ccm, 105 KW, 143 PS           1968 ccm, 105 KW, 143 PS           1968 ccm, 105 KW, 160 PS           1968 ccm, 105 KW, 170 PS           1968 ccm, 125 KW, 170 PS           1968 ccm, 125 KW, 170 PS           1968 ccm, 125 KW, 170 PS           1968 ccm, 125 KW, 180 PS           1968 ccm, 125 KW, 180 PS           1968 ccm, 125 KW, 180 PS           1968 ccm, 125 KW, 180 PS           1968 ccm, 125 KW, 180 PS           1984 ccm, 132 KW, 180 PS           1984 ccm, 125 KW, 180 PS           1984 ccm, 125 KW, 180 PS           1984 ccm, 125 KW, 180 PS           1984 ccm, 125 KW, 180 PS           1984 ccm, 125 KW, 180 PS           1984 ccm, 125 KW, 180 PS           1984 ccm, 125 KW, 180 PS           1984 ccm, 125 KW, 180 PS           1984 ccm, 125 KW, 180 PS           1984 ccm, 155 KW, 211 PS           2698 ccm, 140 KW, 190 PS           2698 ccm, 140 KW, 190 PS           2967 ccm, 176 KW, 240 PS                                    |
| Andrzeugverwendungslist Audi Audi Audi Audi Audi Audi Audi Audi                                                                                                    | te      * Modell     A4 Avant A4 Avant Avant Avant Avant Avant Avant Avant Avant Audi Audi Audi Audi Audi Audi Audi Audi                                                                                                    | * Baujal<br>• 2010<br>onen anzugebe<br>euge (Alle Fahr<br>Ad<br>Ad<br>Ad<br>Ad<br>Ad<br>Ad<br>Ad<br>Ad<br>Ad<br>Ad                                                                                                    | hr Plattform<br>8K5<br>n ▼ ?<br>Plattform<br>8K2<br>8K2<br>8K2<br>8K2<br>8K2<br>8K2<br>8K2<br>8K2                    | n (optional)<br>Typ (optional)<br>1.8 TFSI<br>1.8 TFSI<br>1.8 TFSI<br>1.8 TFSI<br>1.8 TFSI<br>1.8 TFSI<br>1.8 TFSI<br>1.8 TFSI<br>1.8 TFSI<br>2.0 TDI<br>2.0 TDI<br>2.0 TDI<br>2.0 TDI<br>2.0 TDI<br>2.0 TDI<br>2.0 TDI<br>2.0 TDI<br>2.0 TDI<br>2.0 TDI<br>2.0 TDI<br>2.0 TDI<br>2.0 TDI<br>2.0 TDI<br>2.0 TDI<br>2.0 TDI<br>2.0 TDI<br>2.0 TDI<br>2.0 TSI<br>2.0 TFSI<br>2.0 TFSI<br>2.0 TFSI<br>2.0 TFSI<br>2.0 TFSI fexible fuel<br>2.0 TFSI fexible fuel<br>2.0 TFSI fuel<br>3.0 TDI quattro                                                                                                    | <ul> <li>Prüfen, ob das F</li> <li>Baujahr</li> <li>2007/11-</li> <li>2008/01-</li> <li>2008/09-</li> <li>2007/11-</li> <li>2008/06-</li> <li>2008/01-</li> <li>2008/06-</li> <li>2008/06-</li> <li>2009/11-</li> <li>2009/11-</li> <li>2009/11-</li> <li>2009/11-</li> <li>2009/11-</li> <li>2009/11-</li> <li>2009/11-</li> <li>2009/11-</li> <li>2009/11-</li> <li>2009/11-</li> <li>2009/11-</li> <li>2007/11-</li> <li>2007/11-</li> <li>2007/11-</li> <li>2007/11-</li> <li>2007/11-</li> <li>2007/11-</li> <li>2007/11-</li> <li>2007/11-</li> <li>2007/11-</li> <li>2007/11-</li> <li>2007/11-</li> <li>2008/06-</li> </ul>                                                                                                    | Motor           1798 ccm, 118 KW, 160 PS           1798 ccm, 118 KW, 160 PS           1798 ccm, 118 KW, 160 PS           1798 ccm, 118 KW, 160 PS           1798 ccm, 118 KW, 160 PS           1968 ccm, 105 KW, 143 PS           1968 ccm, 105 KW, 143 PS           1968 ccm, 125 KW, 170 PS           1968 ccm, 125 KW, 170 PS           1968 ccm, 125 KW, 170 PS           1968 ccm, 125 KW, 170 PS           1968 ccm, 125 KW, 170 PS           1968 ccm, 125 KW, 180 PS           1968 ccm, 132 KW, 180 PS           1984 ccm, 132 KW, 180 PS           1984 ccm, 132 KW, 180 PS           1984 ccm, 132 KW, 180 PS           1984 ccm, 132 KW, 180 PS           1984 ccm, 132 KW, 180 PS           1984 ccm, 132 KW, 180 PS           1984 ccm, 132 KW, 180 PS           1984 ccm, 132 KW, 180 PS           1984 ccm, 132 KW, 180 PS           1984 ccm, 132 KW, 180 PS           1984 ccm, 135 KW, 211 PS           2698 ccm, 140 KW, 190 PS           2967 ccm, 176 KW, 240 PS           2967 ccm, 155 KW, 211 PS                                                                                                    |
| Andrzeugverwendungslist Audi Audi Audi Audi Audi Audi Audi Audi                                                                                                    | te      * Modell     A4 Avant A4 Avant Avant Avant Avant Avant Avant Audi Audi Audi Audi Audi Audi Audi Audi                                                                                                    | * Baujal<br>• 2010<br>onen anzugebe<br>euge (Alle Fahr<br>Ad<br>Ad<br>Ad<br>Ad<br>Ad<br>Ad<br>Ad<br>Ad<br>Ad<br>Ad                                                                                                    | hr Plattform<br>8K5<br>n ▼ ?<br>Plattform<br>8K2<br>8K2<br>8K2<br>8K2<br>8K2<br>8K2<br>8K2<br>8K2                    | n (optional)                                                                                                    | <ul> <li>Prüfen, ob das F</li> <li>Baujahr</li> <li>2007/11-</li> <li>2008/01-</li> <li>2007/11-</li> <li>2008/05-</li> <li>2008/01-</li> <li>2008/06-</li> <li>2008/06-</li> <li>2008/06-</li> <li>2008/06-</li> <li>2009/11-</li> <li>2008/06-</li> <li>2009/11-</li> <li>2008/06-</li> <li>2009/11-</li> <li>2008/06-</li> <li>2009/11-</li> <li>2008/06-</li> <li>2009/11-</li> <li>2008/06-</li> <li>2009/11-</li> <li>2008/06-</li> <li>2009/11-</li> <li>2008/06-</li> <li>2009/11-</li> <li>2008/06-</li> <li>2008/06-</li> <li>20</li></ul> | Motor           1798 ccm, 118 KW, 160 PS           1798 ccm, 118 KW, 160 PS           1798 ccm, 118 KW, 160 PS           1798 ccm, 118 KW, 160 PS           1798 ccm, 118 KW, 160 PS           1968 ccm, 105 KW, 143 PS           1968 ccm, 105 KW, 136 PS           1968 ccm, 105 KW, 136 PS           1968 ccm, 125 KW, 170 PS           1968 ccm, 125 KW, 170 PS           1968 ccm, 125 KW, 170 PS           1968 ccm, 125 KW, 170 PS           1968 ccm, 125 KW, 170 PS           1968 ccm, 125 KW, 170 PS           1968 ccm, 125 KW, 170 PS           1968 ccm, 125 KW, 180 PS           1968 ccm, 132 KW, 180 PS           1984 ccm, 132 KW, 180 PS           1984 ccm, 132 KW, 180 PS           1984 ccm, 132 KW, 180 PS           1984 ccm, 132 KW, 180 PS           1984 ccm, 132 KW, 180 PS           1984 ccm, 132 KW, 180 PS           1984 ccm, 132 KW, 180 PS           1984 ccm, 132 KW, 180 PS           1984 ccm, 155 KW, 211 PS           2967 ccm, 165 KW, 211 PS           2967 ccm, 165 KW, 240 PS           2967 ccm, 196 KW, 265 PS           2967 ccm, 196 KW, 265 PS           2967 ccm, 196 KW, 265 PS                                    |
| Ahrzeugverwendungslist Audi Audi Audi Audi Audi Audi Audi Audi                                                                                                    | te      * Modell     A4 Avant A4 Avant Avant Ava                                                                                                    | * Baujal<br>• 2010<br>onen anzugebe<br>euge (Alle Fahr<br>Ad<br>Ad<br>Ad<br>Ad<br>Ad<br>Ad<br>Ad<br>Ad<br>Ad<br>Ad                                                                                                    | hr Plattform<br>8K5<br>N ▼ ?<br>Plattform<br>8K2<br>8K2<br>8K2<br>8K2<br>8K2<br>8K2<br>8K2<br>8K2                    | n (optional)                                                                                                    | <ul> <li>Prüfen, ob das F</li> <li>Baujahr</li> <li>2007/11-</li> <li>2008/01-</li> <li>2007/11-</li> <li>2008/06-</li> <li>2008/06-</li> <li>2008/06-</li> <li>2008/06-</li> <li>2009/11-</li> <li>2008/06-</li> <li>2009/11-</li> <li>2008/06-</li> <li>2009/11-</li> <li>2008/06-</li> <li>2009/11-</li> <li>2008/06-</li> <li>2009/11-</li> <li>2008/06-</li> <li>2009/11-</li> <li>2008/06-</li> <li>2009/11-</li> <li>2008/06-</li> <li>2009/11-</li> <li>2008/06-</li> <li>2008/06-</li> <li>2008/06-</li> <li>2008/06-</li> <li>2008/06-</li> <li>2008/06-</li> <li>2008/06-</li> <li>2008/06-</li> <li>2008/06-</li> <li>2008/06-</li> <li>2008/06-</li> <li>2008/06-</li> <li>2008/09-</li> <li>2007/11-</li> </ul>                                                                                                    | Motor           1798 ccm, 118 KW, 160 PS           1798 ccm, 118 KW, 160 PS           1798 ccm, 118 KW, 160 PS           1798 ccm, 118 KW, 160 PS           1798 ccm, 118 KW, 160 PS           1968 ccm, 105 KW, 143 PS           1968 ccm, 105 KW, 170 PS           1968 ccm, 105 KW, 170 PS           1968 ccm, 125 KW, 170 PS           1968 ccm, 125 KW, 170 PS           1968 ccm, 125 KW, 170 PS           1968 ccm, 125 KW, 170 PS           1968 ccm, 125 KW, 170 PS           1968 ccm, 125 KW, 180 PS           1968 ccm, 132 KW, 180 PS           1984 ccm, 132 KW, 180 PS           1984 ccm, 132 KW, 180 PS           1984 ccm, 125 KW, 211 PS           2698 ccm, 126 KW, 211 PS           2987 ccm, 176 KW, 240 PS           2987 ccm, 176 KW, 240 PS           2987 ccm, 155 KW, 211 PS           3197 ccm, 195 KW, 265 PS           3197 ccm, 195 KW, 265 PS                                                                                                    |
| Andrzeugverwendungslist Audi Audi Audi Audi Audi Audi Audi Audi                                                                                                    | te      * Modell     A4 Avant     A4 Avant     A4 Avant     A4 Avant     A4 Avant     A4 Avant     Audi     Audi     Aud                                                                                                    | * Baujal<br>• 2010<br>onen anzugebe<br>euge (Alle Fahr<br>Ad<br>Ad<br>Ad<br>Ad<br>Ad<br>Ad<br>Ad<br>Ad<br>Ad<br>Ad                                                                                                    | hr Plattform<br>8K5<br>n ▼ ?<br>Plattform<br>8K2<br>8K2<br>8K2<br>8K2<br>8K2<br>8K2<br>8K2<br>8K2                    | n (optional)                                                                                                    | <ul> <li>Prüfen, ob das F</li> <li>Baujahr</li> <li>2007/11-</li> <li>2008/01-</li> <li>2007/11-</li> <li>2008/06-</li> <li>2008/06-</li> <li>2008/06-</li> <li>2008/06-</li> <li>2008/06-</li> <li>2008/06-</li> <li>2009/11-</li> <li>2008/06-</li> <li>2009/11-</li> <li>2008/06-</li> <li>2009/11-</li> <li>2008/06-</li> <li>2009/11-</li> <li>2008/06-</li> <li>2009/11-</li> <li>2008/06-</li> <li>2009/11-</li> <li>2008/06-</li> <li>2009/11-</li> <li>2008/06-</li> <li>2009/11-</li> <li>2008/06-</li> <li>2009/11-</li> <li>2008/06-</li> <li>2009/11-</li> <li>2008/06-</li> <li>2008/06-</li> <li>2009/11-</li> <li>2008/06-</li> <li>2008/06-</li> <li>20</li></ul> | Motor           1798 ccm, 118 KW, 160 PS           1798 ccm, 118 KW, 160 PS           1798 ccm, 118 KW, 160 PS           1798 ccm, 118 KW, 160 PS           1798 ccm, 118 KW, 160 PS           1968 ccm, 105 KW, 143 PS           1968 ccm, 105 KW, 170 PS           1968 ccm, 125 KW, 170 PS           1968 ccm, 125 KW, 170 PS           1968 ccm, 125 KW, 170 PS           1968 ccm, 125 KW, 170 PS           1968 ccm, 125 KW, 170 PS           1968 ccm, 125 KW, 170 PS           1968 ccm, 125 KW, 170 PS           1968 ccm, 125 KW, 180 PS           1968 ccm, 132 KW, 180 PS           1984 ccm, 132 KW, 180 PS           1984 ccm, 132 KW, 180 PS           1984 ccm, 132 KW, 180 PS           1984 ccm, 132 KW, 180 PS           1984 ccm, 132 KW, 180 PS           1984 ccm, 132 KW, 180 PS           1984 ccm, 135 KW, 211 PS           2698 ccm, 140 KW, 190 PS           2967 ccm, 176 KW, 240 PS           2967 ccm, 155 KW, 211 PS           3197 ccm, 195 KW, 265 PS           3197 ccm, 195 KW, 265 PS                                                                                                    |
| Ahrzeugverwendungslist Audi Audi Audi Audi Audi Audi Audi Audi                                                                                                    | te<br>* Modell<br>A4 Avant<br>Fahrzeuginformati<br>allt werden muss.<br>Ingezeigten Fahrze<br>Marke<br>Audi<br>Audi<br>A | * Baujal<br>• 2010<br>onen anzugebe<br>euge (Alle Fahr<br>Ad<br>Ad<br>Ad<br>Ad<br>Ad<br>Ad<br>Ad<br>Ad<br>Ad<br>Ad                                                                                                    | hr Plattform<br>8K5<br>N ▼ ?<br>Plattform<br>8K2<br>8K2<br>8K2<br>8K2<br>8K2<br>8K2<br>8K2<br>8K2                    | n (optional)<br>Typ (optional)<br>1.8 TFSI<br>1.8 TFSI<br>2.0 TDI<br>2.0 TDI<br>2.0 TDI<br>2.0 TDI<br>2.0 TDI<br>2.0 TDI<br>2.0 TDI<br>2.0 TDI<br>2.0 TDI<br>2.0 TDI<br>2.0 TFSI<br>2.0 TFSI<br>2.0 TFSI<br>2.0 TFSI<br>2.0 TFSI<br>2.0 TFSI<br>2.0 TFSI<br>2.0 TFSI<br>2.0 TFSI<br>2.0 TFSI<br>2.0 TFSI<br>3.0 TDI quattro<br>3.0 TDI quattro<br>3.0 TDI quattro<br>3.2 FSI<br>3.2 FSI quattro<br>4.2 3 4   5 )<br>stelitLebte Aktualisierung am 17. Mai. 2012 Di                                                                                                    | <ul> <li>Prüfen, ob das F</li> <li>Baujahr</li> <li>2007/11-</li> <li>2008/09-</li> <li>2007/11-</li> <li>2008/09-</li> <li>2007/11-</li> <li>2008/01-</li> <li>2008/05-</li> <li>2008/06-</li> <li>2008/06-</li> <li>20</li></ul> | Motor           1798 ccm, 118 KW, 160 PS           1798 ccm, 118 KW, 160 PS           1798 ccm, 118 KW, 160 PS           1798 ccm, 118 KW, 160 PS           1798 ccm, 118 KW, 160 PS           1968 ccm, 105 KW, 143 PS           1968 ccm, 105 KW, 143 PS           1968 ccm, 105 KW, 170 PS           1968 ccm, 105 KW, 170 PS           1968 ccm, 125 KW, 170 PS           1968 ccm, 125 KW, 170 PS           1968 ccm, 125 KW, 180 PS           1968 ccm, 125 KW, 180 PS           1968 ccm, 125 KW, 180 PS           1984 ccm, 132 KW, 180 PS           1984 ccm, 132 KW, 180 PS           1984 ccm, 132 KW, 180 PS           1984 ccm, 132 KW, 180 PS           1984 ccm, 132 KW, 180 PS           1984 ccm, 132 KW, 180 PS           1984 ccm, 132 KW, 180 PS           1984 ccm, 132 KW, 180 PS           1984 ccm, 132 KW, 180 PS           1984 ccm, 135 KW, 211 PS           2967 ccm, 155 KW, 211 PS           2967 ccm, 155 KW, 211 PS           2967 ccm, 155 KW, 211 PS           3197 ccm, 195 KW, 265 PS           3197 ccm, 195 KW, 265 PS                                                                                                    |
| Ahrzeugverwendungslist Audi  Audi  A | te      * Modell     A4 Avant A4 Avant                                                                                                    | * Baujai<br>• 2010<br>onen anzugebe<br>euge: [Alle Fahr<br>Ad<br>Ad<br>Ad<br>Ad<br>Ad<br>Ad<br>Ad<br>Ad<br>Ad<br>Ad                                                                                                    | hr Plattforn<br>8K5<br>n ▼ ?<br>Plattform<br>8K2<br>8K2<br>8K2<br>8K2<br>8K2<br>8K2<br>8K2<br>8K2<br>8K2<br>8K2      | n (optional)<br>Typ (optional)<br>1.8 TFSI<br>1.8 TFSI<br>1.8 TFSI<br>1.8 TFSI<br>1.8 TFSI<br>1.8 TFSI<br>1.8 TFSI<br>1.8 TFSI<br>1.8 TFSI<br>1.8 TFSI<br>1.8 TFSI<br>1.8 TFSI<br>2.0 TDI<br>2.0 TDI<br>2.0 TDI<br>2.0 TDI<br>2.0 TDI<br>2.0 TDI<br>2.0 TDI<br>2.0 TDI<br>2.0 TDI<br>2.0 TDI<br>2.0 TDI<br>2.0 TDI<br>2.0 TDI<br>2.0 TDI<br>2.0 TDI<br>2.0 TDI<br>2.0 TDI<br>2.0 TDI<br>2.0 TDI<br>2.0 TDI<br>2.0 TFSI<br>2.0 TFSI<br>3.2 FSI<br>3.2 FSI<br>3.2 FSI<br>3.2 FSI<br>3.2 FSI<br>3.2 FSI<br>3.2 FSI<br>3.2 FSI<br>3.2 FSI<br>3.2 FSI<br>3.2 TFSI<br>3.2 TSI<br>3.2 TSI               | <ul> <li>Prüfen, ob das F</li> <li>Baujahr</li> <li>2007/11-</li> <li>2008/01-</li> <li>2008/01-</li> <li>2008/01-</li> <li>2008/01-</li> <li>2008/01-</li> <li>2008/06-</li> <li>2008/06-</li> <li>2008/06-</li> <li>2009/11-</li> <li>2008/06-</li> <li>2009/11-</li> <li>2008/06-</li> <li>2007/11-</li> <li>2008/06-</li> <li>2007/11-</li> <li>2008/06-</li> <li>2007/11-</li> <li>2008/06-</li> <li>2007/11-</li> <li>2008/06-</li> <li>2007/11-</li> <li>2008/06-</li> <li>2007/11-</li> <li>2008/06-</li> <li>2007/11-</li> <li>2008/06-</li> <li>2007/11-</li> <li>2008/06-</li> <li>2007/11-</li> <li>2008/06-</li> <li>2008/09-</li> <li>2007/11-</li> </ul>                                                                                                    | Motor           1798 ccm, 118 KW, 160 PS           1798 ccm, 118 KW, 160 PS           1798 ccm, 118 KW, 160 PS           1798 ccm, 118 KW, 160 PS           1968 ccm, 105 KW, 130 PS           1968 ccm, 105 KW, 134 PS           1968 ccm, 105 KW, 136 PS           1968 ccm, 125 KW, 170 PS           1968 ccm, 125 KW, 170 PS           1968 ccm, 125 KW, 170 PS           1968 ccm, 125 KW, 170 PS           1968 ccm, 125 KW, 170 PS           1968 ccm, 125 KW, 170 PS           1968 ccm, 125 KW, 170 PS           1984 ccm, 132 KW, 180 PS           1984 ccm, 132 KW, 180 PS           1984 ccm, 132 KW, 180 PS           1984 ccm, 155 KW, 211 PS           2687 ccm, 165 KW, 211 PS           2687 ccm, 155 KW, 211 PS           2687 ccm, 155 KW, 211 PS           2987 ccm, 155 KW, 240 PS           2987 ccm, 155 KW, 240 PS           2987 ccm, 155 KW, 240 PS           2987 ccm, 155 KW, 240 PS           2987 ccm, 155 KW, 240 PS           2987 ccm, 155 KW, 240 PS           2987 ccm, 155 KW, 240 PS           2987 ccm, 155 KW, 240 PS           2987 ccm, 155 KW, 240 PS           3197 ccm, 195 KW, 265 PS           3197 ccm, 195 KW, 265 PS |
| Andrzeugverwendungslist Audi  Audi   | te      * Modell     A4 Avant A4 Avant                                                                                                    | * Baujai<br>• 2010<br>onen anzugebe<br>euge: [Alle Fahr<br>A4<br>A4<br>A4<br>A4<br>A4<br>A4<br>A4<br>A4<br>A4<br>A4                                                                                                    | hr Plattform<br>8K5<br>n • ?<br>Plattform<br>8K2<br>8K2<br>8K2<br>8K2<br>8K2<br>8K2<br>8K2<br>8K2<br>8K2<br>8K2      | Typ         Typ           1.8 TFSI         1.8 TFSI           1.8 TFSI         1.8 TFSI           1.8 TFSI         1.8 TFSI           1.8 TFSI         1.8 TFSI           1.8 TFSI         1.8 TFSI           1.8 TFSI         1.8 TFSI           1.8 TFSI         1.8 TFSI           1.8 TFSI         1.8 TFSI           1.8 TFSI         1.8 TFSI           1.8 TFSI         1.8 TFSI           1.8 TFSI         1.8 TFSI           1.8 TFSI         1.8 TFSI           1.8 TFSI         1.8 TFSI           2.0 TDI         2.0 TDI           2.0 TDI         2.0 TDI           2.0 TDI quattro         2.0 TFSI           2.0 TFSI         2.0 TFSI           2.0 TFSI         2.0 TFSI           2.0 TFSI flexible fuel         2.0 TFSI quattro           2.0 TFSI quattro         3.0 TDI quattro           3.0 TDI quattro         3.2 FSI quattro           3.2 FSI quattro         3.2 FSI quattro           3.2 FSI quattro         3.2 TSI quattro                                                                                                    | <ul> <li>Prüfen, ob das F</li> <li>Baujahr</li> <li>2007/11-</li> <li>2008/01-</li> <li>2008/01-</li> <li>2008/01-</li> <li>2008/01-</li> <li>2008/01-</li> <li>2008/01-</li> <li>2008/01-</li> <li>2008/06-</li> <li>2008/06-</li> <li>20</li></ul> | Motor           1798 ccm, 118 KW, 160 PS           1798 ccm, 118 KW, 160 PS           1798 ccm, 118 KW, 160 PS           1798 ccm, 118 KW, 160 PS           1968 ccm, 105 KW, 143 PS           1968 ccm, 105 KW, 136 PS           1968 ccm, 125 KW, 170 PS           1968 ccm, 125 KW, 170 PS           1968 ccm, 125 KW, 170 PS           1968 ccm, 125 KW, 170 PS           1968 ccm, 125 KW, 170 PS           1968 ccm, 125 KW, 170 PS           1968 ccm, 125 KW, 170 PS           1984 ccm, 132 KW, 180 PS           1984 ccm, 132 KW, 180 PS           1984 ccm, 132 KW, 180 PS           1984 ccm, 132 KW, 180 PS           1984 ccm, 155 KW, 211 PS           2686 ccm, 140 KW, 190 PS           2987 ccm, 155 KW, 211 PS           2987 ccm, 156 KW, 211 PS           3197 ccm, 195 KW, 265 PS           3197 ccm, 195 KW, 265 PS                                                                                                    |

Dem Kunden stehen jetzt zwei Möglichkeiten zur Verfügung, um zu überprüfen, ob der Artikel für sein Fahrzeug passt oder nicht.

- über Hersteller- (HSN) und Typschlüsselnummern (TSN)
- über die Eingabe von Marke und Modellinformationen per Drop-down-Menü

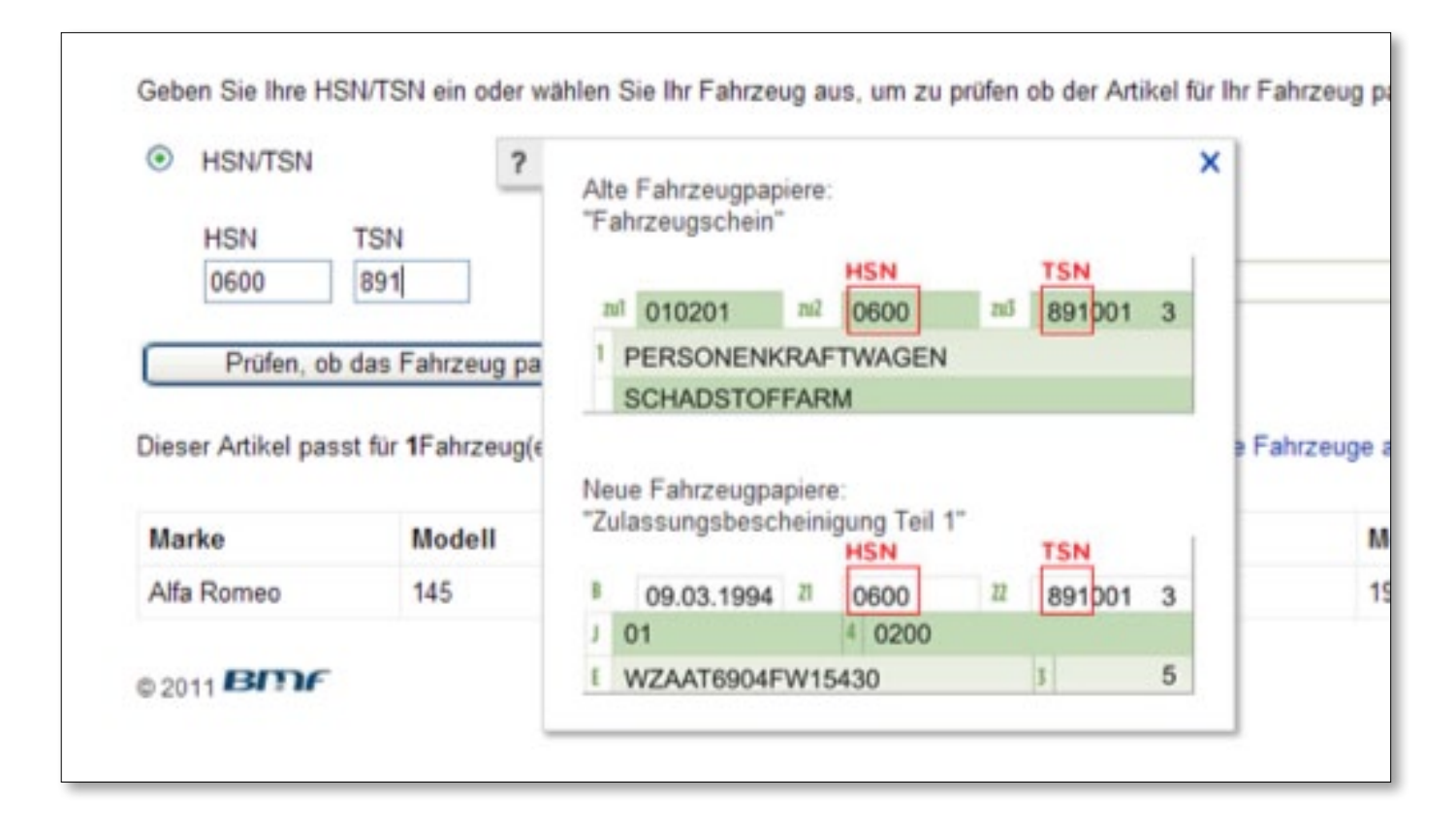

Bei einer Suche über die Herstellerschlüsselnummern (HSN) und Typschlüsselnummern (TSN) kann das Fahrzeug schnell gefunden werden. Mit einem Klick auf das Fragezeichen erhalten die Käufer Informationen darüber, wo sie die HSN/TSN finden (im Fahrzeugschein bzw. in der Zulassungsbescheinigung Teil 1).

| Beschreibung Versand und                   | Das/die u<br>Fahrzeug | inten angezei<br>aus. | gte(n) Fahrzeug(e)    | entsprechen Ihrer HSN- | TSN-Kombination. Bitte wäl | nlen Sie Ihr         | Drucken   Melo                       |
|--------------------------------------------|-----------------------|-----------------------|-----------------------|------------------------|----------------------------|----------------------|--------------------------------------|
| Der Verkäufer ist für dieses Angebot veran |                       | Marke                 | Modell                | Baujahr                | Plattform                  | Тур                  | Artikelnummer: 290687885678          |
| Leizte Aktualisierung am 07. Jun. 2012 14  | 0                     | VW                    | Golf III              | 1991                   | 1H1                        | 1.8                  |                                      |
| Fahrzeugverwendungsliste                   | 0                     | vw                    | Golf III              | 1992                   | 1H1                        | 1.8 =                |                                      |
| * Marka * M                                | 0                     | vw                    | Golf III              | 1993                   | 1H1                        | 1.8                  |                                      |
| Auswählen • Au                             | 0                     | VW                    | Golf III              | 1994                   | 1H1                        | 1.8                  | asst                                 |
| Geben Sie die HSN/TSN ein, um Fahrzei      | 0                     | vw                    | Golf III              | 1995                   | 1H1                        | 1.8                  |                                      |
|                                            | 0                     | vw                    | Golf III              | 1996                   | 1H1                        | 1.8 -                |                                      |
| * bedeutet, dass ein Feld ausgefüllt wer   |                       |                       |                       |                        |                            |                      |                                      |
| [Alle Fahrzeuge anzeigen]                  |                       |                       |                       |                        | Abbrechen                  | Auswählen            |                                      |
|                                            |                       | _                     |                       |                        |                            | _                    | _                                    |
| Artikelmerkmale                            |                       |                       |                       |                        |                            |                      |                                      |
| Zustand: Neu: Neuer, unbenutzter           | r und unbes           | schädigter Art        | ikel in der ungeöffne | eten Referenznum       | mer(n) OE*: 8K0 698 15     | 1 A, Scheibenbrems   | belagsatz, Bremsbeläge, Bremssteine, |
| Originalverpackung (sow                    | veit eine             | Mehr zum Th           | ema                   |                        | Bremsklötz                 | e, Bremsbelagsatz, S | Scheibenbremse                       |
| *Die angezeigten OE- und OEM-Num           | mern diene            | n nur zur Zuo         | rdnung technischer    | Daten und der Verwend  | lungszwecke. Sie stehen ni | cht in Zusammenhan   | g mit einem Anspruch auf             |

Führt diese Suche zu einem Treffer, kann der Käufer die Suche weiter verfeinern und sein Modell auswählen. Eine anschließende Prüfung zeigt, ob Ersatzteil und Fahrzeug zusammenpassen.

| Beschreibung               | Versand     | und Zahlu       | ngsme    | thoden      |        |                      |                |   |                               |         | Drucken   Melden     |
|----------------------------|-------------|-----------------|----------|-------------|--------|----------------------|----------------|---|-------------------------------|---------|----------------------|
| Der Verkäufer ist für dies | es Angebo   | t verantwortlig | ch.      |             |        |                      |                |   |                               | Artikel | nummer: 290687885678 |
| Letzte Aktualisierung am   | 07. Jun. 2  | 012 14:51:21    | MESZ     | Alle Änderu | ngen a | anzeigen             |                |   |                               |         |                      |
| Fahrzeugverwend            | ungslist    | e               |          |             |        |                      |                |   |                               |         |                      |
| * Marke                    |             | * Modell        |          | * Baujahr   |        | Plattform (optional) | Typ (optional) |   |                               |         |                      |
| Audi                       | ~           | A3              | ~        | 2000        | ~      | 8L1 👻                | 1.8T           | * | Prüfen, ob das Fahrzeug passt |         |                      |
| Geben Sie die HSN/TSN      | l ein, um F | ahrzeuginform   | nationen | anzugeber   | •      | ?                    |                |   |                               |         |                      |
| * bedeutet, dass ein Fe    | ld ausgefü  | llt werden mu   | ISS.     |             |        |                      |                |   |                               |         |                      |
| A Dieser Artikel pas       | st nicht zu | u Audi A3 20    | 00 8L1 1 | 1.8T.       |        |                      |                |   |                               |         |                      |
| [Alle Fahrzeuge anzeige    | n]          |                 |          |             |        |                      |                |   |                               |         |                      |
|                            |             |                 |          |             |        |                      |                |   |                               |         |                      |

Hat der Kunde die HSN/TSN nicht zur Hand, kann er das Fahrzeug nach Marke/Modell/Baujahr/ Plattform/Typ suchen. In der Fahrzeugverwendungsliste wird ihm dann ebenfalls das gesuchte Fahrzeug angezeigt und er kann sich vergewissern, ob der Artikel wirklich passt. Sollte die Verwendung für sein Fahrzeug eingeschränkt sein, wird er darüber informiert.

## **03.** MANUELLES EINSTELLEN MIT DER FAHRZEUGVERWENDUNGSLISTE

In den meisten Teile-Kategorien können Sie Ihrem Artikel wie erwähnt "manuell" alle passenden Fahrzeuge hinzufügen und so selber Ihre eigene für das Produkt geeignete Fahrzeugverwendungsliste zusammenstellen.

Unter diesen Voraussetzungen gelangen Sie zur manuellen Eingabemaske:

- 01. Sie wählen eine Kategorie, für die keine Produktdaten vorliegen.
- 02. Im Katalog wird das Produkt, das Sie verkaufen wollen, nicht gefunden.
- 03. Sie entscheiden sich dazu, Ihre Fahrzeugverwendungsliste selbst zusammenzustellen.

Sie werden dann auf die folgende Seite geleitet:

| 1014                                                                                                    |                                                                                                    |                                                                                                    |                                                                                                    |                                                                                                    |                                                                                                    |                                                                                                    | еђ¥ к/                                                                                                    | ÄUFERSCHUTZ                                                                                                    | Me                         |
|----------------------------------------------------------------------------------------------------|----------------------------------------------------------------------------------------------------|----------------------------------------------------------------------------------------------------|----------------------------------------------------------------------------------------------------|----------------------------------------------------------------------------------------------------|----------------------------------------------------------------------------------------------------|----------------------------------------------------------------------------------------------------|----------------------------------------------------------------------------------------------------|----------------------------------------------------------------------------------------------------|----------------------------|
| TIKEL VERKAUFEN                                                                                                    | 1. KATEGORIE                                                                                                    | AUSWÄHLEN 2.                                                                                       | ANGEBOT ERSTELLEN 3. 4                                                                                                    | NGEBOT ÜBERPRÜFEN                                                                                                    |                                                                                                    |                                                                                                    |                                                                                                    |                                                                                                    |                            |
| eben Sie die I                                                                                                    | Fahrzeugverwe                                                                                                    | endungslist                                                                                        | e für Ersatzteile an                                                                                                    | Siehe Hilfe                                                                                                    |                                                                                                    | Sp                                                                                                    | peichern und später fertig                                                                                                    | g stellen                                                                                                    |                            |
| Verschaffen Sie I<br>Fahrzeug an, da<br>mit einem bestin                                                                                                    | Ihrem Artikel mehr Si<br>s zu Ihrem Produkt pa<br>mmten PKW oder NKI                                                                                                    | chtbarkeit! Geber<br>isst. Der Nutzer i<br>N zu prüfen.                                            | n Sie alle Fahrzeuge an, die<br>st bei Erstellung eines Arti                                                                 | e für Ihr Produkt passen und<br>kels unter Verwendung der N                                                                                                    | Ihr Angebot wird in den Sucherge<br>Ianuellen Fahrzeugverwendungsl                                                                                                    | bnissen mit diesen Info<br>iste selbst verantwortlic                                                                                        | ormationen angezeigt. Bitt<br>h, die Kompatibilität des v                                                                                             | e geben Sie mindestens ein<br>von ihm angebotenen Ersatztei                                                                         | Is                         |
| * Marke                                                                                                    | <b>(1)</b>                                                                                                    | Modell                                                                                             | * Plattformvariante                                                                                                    | Typ                                                                                                    | Mator                                                                                                    | Bauiahr H                                                                                                    | tinweise ?                                                                                                    |                                                                                                    |                            |
| Auswählen                                                                                                    |                                                                                                    | uswählen 👻                                                                                         | Auswählen                                                                                                    | - Alle                                                                                                    | T Alle T                                                                                                    | Alle                                                                                                    | Nur für Automatik                                                                                                    | Hinzufügen                                                                                                    |                            |
| Bitte machen Sie mögl<br>Angaben, Falls Sie kei<br>Fahrzeugtyp, Motor oc<br>(Baujahr) machen, wir<br>Fällen mehr als 1 Fahr                                                                                                    | ichst genaue<br>ine Angaben zu<br>der Herstellungsjahr<br>rd in den meisten<br>zeug hinzugefügt*                                                                         |                                                                                                    |                                                                                                    |                                                                                                    |                                                                                                    | E le ja                                                                                                    | litte geben Sie zuerst wichtig<br>formstionen wie beispielswe<br>Nur für Automatik" an, welchi<br>lutzung des ausgewählten<br>ahrzeugs einschränken   | e<br>bise<br>e die                                                                                                    |                            |
| 33 Fahrzeuge hinzt                                                                                                    | ugefügt. Sie können                                                                                                    | bis zu 1000 Fa                                                                                     | hrzeuge hinzufügen.                                                                                                    | 4                                                                                                    |                                                                                                    |                                                                                                    | 3                                                                                                    |                                                                                                    |                            |
| Marke                                                                                                    | Modell                                                                                                    |                                                                                                    | Plattform                                                                                                    | Тур                                                                                                    | Motor                                                                                                    | Baujahr                                                                                                    | Hinwei                                                                                                    | Alle loscher                                                                                                    | 1                          |
| Audi                                                                                                    | A3                                                                                                    |                                                                                                    | 8P1                                                                                                    | 1.2 TSI                                                                                                    | 1197 ccm, 77 KW, 105<br>PS                                                                                                    | 2010/04-                                                                                                    |                                                                                                    | Löschen                                                                                                    | 5                          |
| Audi                                                                                                    | A3                                                                                                    |                                                                                                    | 8P1                                                                                                    | 1.4 TFSI                                                                                                    | 1390 ccm, 92 KW, 125<br>PS                                                                                                    | 2007/09-                                                                                                    |                                                                                                    | Löschen                                                                                                    |                            |
| Audi                                                                                                    | A3                                                                                                    |                                                                                                    | 8P1                                                                                                    | 1.6 E-Power                                                                                                    | 1595 ccm, 75 KW, 102<br>PS                                                                                                    | 2011/01-                                                                                                    |                                                                                                    | Löschen                                                                                                    |                            |
|                                                                                                    | A3                                                                                                    |                                                                                                    | 8P1                                                                                                    | 1.6 FSI                                                                                                    | 1598 ccm, 85 KW, 115<br>PS                                                                                                    | 2003/08-                                                                                                    |                                                                                                    | Löschen                                                                                                    |                            |
| Audi                                                                                                    |                                                                                                    |                                                                                                    | 8P1                                                                                                    | 1 6 TDI                                                                                                    | 1598 ccm 66 KW 90                                                                                                    | 2009/05-                                                                                                    |                                                                                                    | Löschen                                                                                                    | *                          |
| Audi                                                                                                    | A3                                                                                                    |                                                                                                    |                                                                                                    |                                                                                                    |                                                                                                    | ain Cabanaun, dan Cin in d                                                                                                    |                                                                                                    | tufe hinzufügen, indem Sie Marke                                                                                                    | legt                       |
| Audi<br>Audi<br>Bitte beachten Sie, das<br>odell, Plattform-Variant<br>101, 2002, 2003, 2004,<br>lattform-Variante" ausi                                                                                                    | A3<br>ss eBay, die Anzahl an F<br>le, Typ, Motor eingeben,<br>zeln gezählt wird. Beispi<br>2005 aufgeteilt, sodass<br>füllen.                                            | ahrzeugen, die Sie<br>oft nicht als ein ein<br>el: VW, Passat, 3B<br>dieser Eintrag nic            | zur Fahrzeugverwendungslit<br>zehes Fahrzeug gezählt wird<br>3 (Bj. 2000- 2005) Stufenheck<br>ht als ein einzelnes Fahrzeug, | te hinzufügen können, auf 1000<br>Der Grund hierfür ist, dass in o<br>1.9 TDI, 74KW/101PS/1896ccm<br>sondern als "sechs" Fahrzeuge                                                      | 0 beschränkt. Bitte beachten Sie, dass<br>fer Datenbank, welche für den Benutz<br>1, 2000/11-2005/05. In diesem Beispiel<br>gezählt wird. Ebenso zählen wir Fahr                                                          | ein rahrzeug, das sie in o<br>er nicht einsehbar ist, der i<br>wird der Produktionszeitra<br>zeuge und fügen Fahrzeu                        | ler niedrigsten Granularitatss<br>Produktionszeitraum eines Fa<br>um von 2000 bis 2005 im Hint<br>ge hinzu, wenn Sie nur die ei                       | ahrzeuges in einzelne Baujahre zer<br>tergrund in die einzelnen Baujahre :<br>rforderlichen Felder "Marke", "Mode                   | 2000,<br>elf',             |
| Audi<br>Audi<br>Bitte beachten Sie, das<br>odel, Plattform-Variant<br>ird und jedes Jahr eins<br>101, 2002, 2003, 2004,<br>sattform-Variante' ausi<br>ideutet, dass ein F                                                      | A3<br>ss eBay, die Anzahl an F<br>e, Typ, Notor eingeben,<br>ezehn pezählt wird. Bespi<br>2005 aufgeteit, sodass<br>füllen.                                              | ahrzeugen, die Sie<br>oft nicht als ein ein<br>et VW, Passat, 38<br>dieser Eintrag nic<br>n muss.  | zur Fahrzeugverwendungsli<br>zeines Fahrzeug gezählt wird<br>3 (BJ 2000-2005) Stufenheck<br>ht als ein einzelnes Fahrzeug,   | te hinzufügen können, auf 100(<br>Der Grund hierfür ist, dass in<br>1, 9 TD(, 74KW101PS/1896ccn<br>sondern als "sechs" Fahrzeuge                                                        | ) beschränkt. Bitte beachten Sie, dass<br>der Datenbank, weiche für den Benutz<br>1, 2000/11-2005/05. in diesem Beispief<br>gezählt wird. Ebenso zählen wir Pahr                                                          | em rainzeug, das sie in d<br>en nicht einsehbar ist, der<br>wird der Produktionszeitra<br>zeuge und fügen Fahrzeu                           | ier niedrigsten Granulartatss<br>Produktionszettraum eines Fa<br>um von 2000 bis 2005 im Hint<br>ge hinzu, wenn Sie nur die ei                        | hrzeuges in einzelne Baujahre zer<br>tergrund in die einzelnen Baujahre ;<br>rforderlichen Felder "Marke", "Mode                    | 2000,<br>elf",             |
| Audi<br>Audi<br>Site beachten Sie, das<br>oder, Pattform-Variant<br>ird und jedes Jahr eins<br>in 2002, 2004, 2005, 2004,<br>lattform-Varante <sup>+</sup> ausi<br>ideutet, dass ein F<br>peichern und we                      | A3<br>ss eBay, die Anzahi an F<br>le, Typ, Motor eingeben,<br>zeh gezählt wird. Beispi<br>2005 aufgeteilt, sodass<br>fullen.<br>Feld ausgefüllt werde<br>itter           | ahrzeugen, die Sie<br>oft nicht als ein ein<br>ei VVV, Passat, 3B<br>dieser Eintrag nic<br>n muss. | zur Fahrzeugverwendungsli<br>zehes Fahrzeug gezählt wird<br>3 (8) 2000-2005 Stufenheck<br>ti als ein einzelnes Fahrzeug,     | te hinzufügen können, auf 1000.<br>Der Grund herfür ist, dass in c<br>1.9 TDI, 74KW/101PS//1896cen<br>sondern als "sechs" Fahrzeuge<br>* Ist das Fahrzeug, we                           | ) beschränkt. Bite beachten Sie, dass<br>der Datenbank, weiche für den Benutz<br>v 2000/11-2005/05. In diesem Belspiel<br>gezählt wird. Ebenso zählen wir Fahr<br>siches Sie hinzufügen wollen                            | ein rainzeug, das sie in die<br>er nicht einschar ist, der<br>wird der Produktionszehra<br>zeuge und fügen Fahrzeu<br>n, nicht verfügbar? S | er nedrogsten Granulartatus<br>Produktionszertraum eines Fa<br>um von 2000 bis 2005 im Hint<br>ge hinzu, wenn Sie nur die ei<br>enden Sie Ihre Fahrze | hrzeuges in einzehe Baujahre zer<br>lergrund in die einzekten Baujahre ;<br>rforderlichen Felder "Marke", "Mode<br>euginformationen | 2000,<br>elf",             |
| Audi<br>Audi<br>Sitte beachten Sie, das<br>del, Rattform-Variant<br>rd und jedes Jahrein<br>dr 1, 2002, 2003, 2004,<br>attform-Variante <sup>+</sup> ausi<br>deutet, dass ein F<br>peichern und we                             | A3<br>as eBay, die Anzahl an F<br>e, Typ, Motor eingeben,<br>reih gezählt wird. Beispi<br>2005 aufgeteilt, sodass<br>füllen.                                             | ahrzeugen, die Sie<br>dr nicht als ein ein<br>et VW, Passat, 38<br>dieser Eintrag nic<br>n muss.   | zur Fahrzeugverwendungsli<br>zeines Fahrzeug gezählt wird<br>3 (8) 2000- 2005) Stufenheck<br>11 als ein einzehes Fahrzeug,   | te hinzufügen können, auf 1000.<br>Der Grund herfür ist, dass in ein<br>1.9 TDI, 74KW/101PS/1886con<br>sondern als "sechs" Fahrzeuge<br>* Ist das Fahrzeug, we                          | ) beschränkt. Bite beachten Sie, dass<br>fer Datenbank, weche für den Benutz<br>, 2000/11-2005/05. In diesem Beispiel<br>gezählt wird Ebenso zählen wir Fahl                                                              | em ranzeug, ua se no<br>nicht einsehlten ist, der<br>wird der Produktionszehr<br>zeuge und fügen Fahrzeu<br>n, nicht verfügbar? S           | er nedrogeten Granulartatus<br>Produktionszetraum eines Fa<br>um von 2000 bis 2005 im Hint<br>ge hinzu, wenn Sie nur die ei<br>enden Sie Ihre Fahrze  | hrzeuges n enzelne Baujahre zer<br>Iergrund in die einzelnen Baujahre z<br>rforderlichen Felder "Marke", "Mode<br>auginformationen  | 2000,<br>el <sup>r</sup> , |
| Audi<br>Audi<br>itte beechten Sie, das<br>odel, Plattform-Varient<br>rd und jedes Jahr ev<br>rd 2002, 2003, 2003, 2004<br>attform-Variante <sup>®</sup> ausi<br>ideutet, dass ein F<br>peichern und we<br>eBay   Anmelden   Ka | A3<br>ss eBay, die Anzahl an F<br>e, Typ, Motor eingeben,<br>celn gezählt wird. Beispi<br>zuben.<br>2005 aufgeteilt, sodass<br>füllen.<br>Teld ausgefüllt werde<br>ilter | ahrzeugen, die Sie<br>oft nicht als ein ein<br>et VW, Passat, 3B<br>dieser Eintrag nic<br>n muss.  | zur Fahrzeugverwendungsle<br>zehes Fahrzeug gezählt wird<br>3 (8) 2000-2005 Stufenheck<br>tit als ein einzelnes Fahrzeug,    | te hinzufügen können, auf 1000<br>Der Grund herfür ist, dass in<br>1.9 TDI, 74KW/101PS/1856con<br>sondern als "sechs" Fahrzeuge<br>* Ist das Fahrzeug, we<br>eBay-Wunschlete   Übersich | ) beschränkt. Bite beachten Sie, dass<br>ter Datenbank, weche für den Benutz<br>, 2000/11-2005/05. In diesem Beispiel<br>gezählt wird. Ebenso zählen wir Fahr<br>elches Sie hinzufügen wollen<br>t   Officielle eBay-Zeit | em ranzeug, as se no<br>micht einsehlar ist, der<br>wird der Produktionszehr<br>zeuge und fügen Fahrzeu<br>, nicht verfügbar? S             | er nedrysten Granulartatus<br>Produktionszetraum eines Fa<br>um von 2000 bis 2005 im Hint<br>ge hinzu, wenn Sie nur die ei<br>enden Sie Ihre Fahrze   | hrzeuges in einzehe Baujahre zer<br>lergrund in die einzehen Baujahre ;<br>rforderlichen Felder "Marke", "Mode<br>euginformationen  | 2000,<br>ell",             |

Stellen Sie jetzt über ein Drop-down-Menü die Ihrem Artikel entsprechende Fahrzeugliste zusammen. Sie können Ihrem Artikel bis zu 1.000 passende Fahrzeuge manuell zuordnen.

### Wichtig:

- 01. Sie müssen mindestens Marke, Model und Plattformvariante für ein Fahrzeug angeben, wenn Sie es Ihrer Liste hinzufügen möchten. Wir empfehlen Ihnen allerdings, immer alle Felder (inkl. Typ, Motor, Baujahr etc.) zu verwenden und so viele Angaben wie möglich zu machen. So wächst beim Käufer die Sicherheit, dass der Artikel auch wirklich in sein Fahrzeug passt.
- 02. Zudem haben Sie im Hinweisfeld zusätzlich die Möglichkeit, evtl. Einschränkungen (z.B. "nur für Fahrzeuge mit Automatikgetriebe") für jedes einzelne Fahrzeug anzugeben.
- 03. Wenn Sie nur Marke, Model und Platform eingeben, wird der eingetragene Hinweis automatisch auf alle dazugehörigen Typen etc. übertragen.

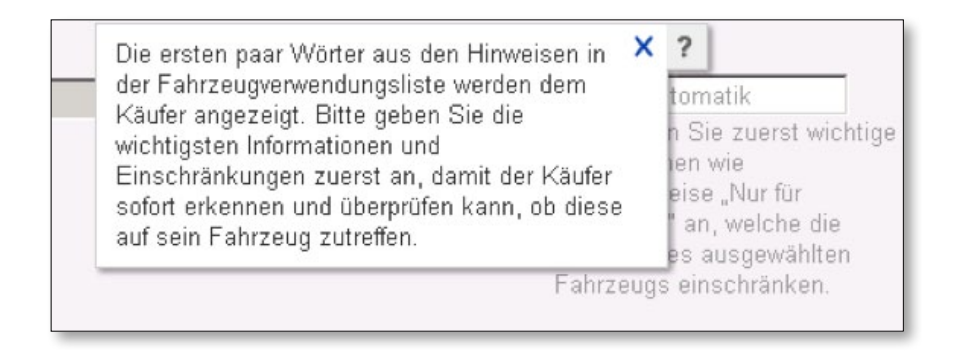

- 04. Ihnen wird kontinuierlich angezeigt, wie viele Fahrzeuge Sie Ihrer Liste noch hinzufügen können. Beachten Sie bitte, dass die interne Zählweise von eBay, die auch im Zähler angezeigt wird, von der Anzahl der Fahrzeuge, die in der Liste und damit später in der Artikelbeschreibung zu sehen sind in den meisten Fällen voneinander abweicht.
- 05. Sollten Sie fehlerhafte Angaben zu kompatiblen Fahrzeugen machen, können Sie jederzeit sowohl einzelne Fahrzeuge als auch die gesamte Liste löschen.

### So wird gezählt:

Sie können der Fahrzeugverwendungsliste maximal 1.000 Fahrzeuge hinzufügen. Wird ein Fahrzeug mit allen Kriterien wie Marke, Model, Plattform, Type, Motor und Baujahr hinzugefügt, zählt es oftmals nicht als ein Fahrzeug, sondern mehrfach. Der Grund: Der Produktionszeitraum (Baujahr) eines Fahrzeuges wird für jedes Jahr separat gezählt.

Beispiel: VW, Passat, 3B3, 1.9 TDI, 74KW/101PS/1896ccm, 2000/11-2005/05

Der Produktionszeitraum 2000 - 2005 teilt sich in die Jahre 2000, 2001, 2002, 2003, 2004, 2005 auf. Dadurch zählt dieser Eintrag als **sechs** Fahrzeuge und nicht nur als **ein** Fahrzeug.

In derselben Art und Weise werden die Fahrzeuge gezählt, wenn Sie nur Marke, Model & Plattform als Pflichtangaben verwenden.

# **04.** AUTOMATISCHES EINSTELLEN MIT PRODUKTDETAILS

Nicht nur für Ihre Käufer ist das neue Einkaufserlebnis eine Vereinfachung – auch Sie als Händler profitieren davon, wenn Sie Artikel einstellen.

Das automatische Einstellen empfiehlt sich, wenn Sie Artikel verkaufen, die im eBay-Produktkatalog aufgeführt sind und Sie eindeutige Informationen wie Hersteller, Seriennummern etc. vorliegen haben.

01. Geben Sie den Suchbegriff ein und wählen Sie die passende Kategorie bzw. wählen Sie direkt die passende Kategorie, in der Sie einstellen wollen. (In diesem Beispiel erfolgt die Erstellung eines Angebots für Felgen.)

|                                                                                                    | eb KAUFERSCHUTZ |
|----------------------------------------------------------------------------------------------------|-----------------|
| ATTICE VER VARET                                                                                                    |                 |
| /ählen Sie eine Kategorie                                                                                                    | (?) Hitle       |
| Finden Sie eine passende Kategorie                                                                                                    |                 |
| Geben Sie die EAN-Nummer oder Suchbegriffe ein, die Ihren Artikel beschreiben.                                                                                                    |                 |
| Felgen Wetter                                                                                                    |                 |
| Bespel: Addas Adlette, schwarz/weiß, Gr. 42                                                                                                    |                 |
| Kategorien vorschlagen lassen Passende Kategorie auswählen Zuvor verwendete Kategorien                                                                                                    |                 |
| Käufern wird ihr Angebot in der von ihnen gewählten Kategorie angezeigt.                                                                                                    |                 |
| Auto & Motorrad: Teile                                                                                                    | 1               |
|                                                                                                    |                 |
| P Autoreiten & Felgen > Felgen                                                                                                    |                 |
| Autorefen & Felgen > Felgen Autorefen & Felgen > Kompletträder                                                                                                    |                 |
| Autorefen & Felgen > Felgen Autorefen & Felgen > Kompletträder Autorefen & Felgen > Reifen                                                                                                    |                 |
| Autorefen & Feigen > Feigen Autorefen & Feigen > Kompletträder Autorefen & Feigen > Reifen Autorefen & Feigen > Reifen Autorefen & Feigen > Zubehör für Reifen & Feigen                                                                                                    |                 |
| Autorefen & Felgen > Felgen Autorefen & Felgen > Kompletträder Autorefen & Felgen > Reifen Autorefen & Felgen > Zubehör für Reifen & Felgen Motornad- & Kraftradteie > Krafträder: Reifen & Felgen                                                                                                    |                 |
| Autoreifen & Feigen > Feigen Autoreifen & Feigen > Kompletträder Autoreifen & Feigen > Reifen Autoreifen & Feigen > Zubehch für Reifen & Feigen Motorna-& Kruthräteler > Krufträder: Reifen & Feigen Spezielle Fahrzeug-Teile > US-Car-Teile > Reifen & Feigen                                               |                 |
| Autorefen & Felgen > Felgen Autorefen & Felgen > Kompletträder Autorefen & Felgen > Reifen Autorefen & Felgen > Zubehör für Reifen & Felgen Motomad- & Kvaftradtele > Kvafträder: Reifen & Felgen Spezielle Fahrzeug-Teile > US-Car-Teile > Reifen & Felgen Motomad- & Kvaftradtele > Quad-Teile > Sonstiges |                 |

02. Geben Sie nun die Ihnen zur Verfügung stehenden Informationen (z.B. Felgengröße, Felgenbreite, Einpresstiefe und Hersteller) für die Suche nach einem passenden Produkt ein. Eine Suche über Hersteller und Herstellerartikelnummer ergibt in der Regel die besten Resultate. Wenn Sie wollen, können Sie auch anhand des Fahrzeugs suchen, in das Ihr zu verkaufender Artikel passt. Wir empfehlen allerdings auch hier immer zumindest die Angabe des Felgenherstellers, um die Auswahl möglichst klein zu halten.

| Zollgröße               | Felgenbreite                     | Lochzahl / -kreis             | Einpresstiefe                |              |                                                                                                    |
|-------------------------|----------------------------------|-------------------------------|------------------------------|--------------|----------------------------------------------------------------------------------------------------|
| Auswählen               | 🔄 Auswählen 💟                    | Auswählen 💟                   | Auswählen 💟                  | Alles zuri   | ücksetzen                                                                                           |
| Hersteller/ Marke       | Modell                           | Referenznummer oder S         | Suchbegriff                  |              |                                                                                                    |
| All 4 Action            |                                  |                               |                              |              |                                                                                                    |
| Mada                    | Mar 4-11                         | Device Diverse                |                              |              |                                                                                                    |
| Iviarke                 | Middell                          | Baujanr Plattforr             | n iyp                        |              |                                                                                                    |
| Auswahlen               | Auswahlen 🗡                      | Auswahlen 🗡 Alle              | Alle                         | Alles zurü   | icksetzen                                                                                           |
| Sie möchten ein Teil fü | r ein Fahrzeug verkaufen, das v  | or 1967 hergestellt wurde?    |                              |              |                                                                                                    |
| Constant and            |                                  |                               |                              |              |                                                                                                    |
| Finden                  |                                  |                               |                              |              |                                                                                                    |
| 84 Felgen gefunden      |                                  |                               |                              |              | Sortieren nach: Beliebtheit                                                                         |
| Wählen Sie das Produl   | rt aus, das Ihren Artikel am he  | sten heschreiht. Die Produkte | letaile werden automatiech : | usnefüllt M  | fahr zum Thema                                                                                      |
|                         |                                  | Sten besenreibt. Die Fridakte |                              | asgerant. IV |                                                                                                    |
| All 4 A                 | tion Namib 8 X 17 5 X 127 3      | 5 silber lackiert             |                              |              | All 4 Action Modular 7.5 X 15 5 X 114.3 12 silber lackiert                                          |
| Herstell<br>Modell      | er/ Marke: All 4 Action<br>Namih |                               |                              |              | Hersteller/ Marke: All 4 Action<br>Modell: Modular                                                  |
| Herstell                | er-Artikelnummer: ANSC           |                               |                              |              | Hersteller-Artikelnummer: 7555114715                                                                |
| Felgeng                 | röße: 8 X 17 5 X 1               | 27 35                         |                              |              | Felgengröße: 7.5 X 15 5 X 114.3 12                                                                  |
| Farbe:<br>Mittople      | silber lackie<br>71.6            | ert                           |                              |              | Farbe: silber lackiert<br>Mitteplechbebrung: 83.8                                                   |
| Zulässio                | ie Radlast (kg): 670             |                               |                              |              | Zulässige Radlast (kg): 900                                                                         |
| Auswä                   | hlen                             |                               |                              |              | Auswählen                                                                                           |
|                         |                                  |                               |                              |              |                                                                                                    |
| All 4 A                 | ar/ Marke: All / Action          | 12 silber lackiert            |                              |              | All 4 Action Paris-Dakar & X 1/ 5 X 114.3 15 silber Horn poliert<br>Hereteller/ Marke: All 4 Action |
| Madally                 | Delter                           |                               |                              |              | Madalli Davia Dalian                                                                                |

03. Sollte Ihre Suche mehr als ein passendes Produkt ergeben, wählen Sie aus der Ergebnisliste den gewünschten Artikel aus.

| Zollgröße<br>17 V<br>Hersteller/Marke<br>Auswählen V                                                   | Felgenbreite<br>7.5<br>Modell                                                                                                    | Lochzahl / -kreis<br>5×120<br>Referenznummer oder S              | Einpresstiefe<br>40 Alle<br>Suchbegriff | es zurücksetzen                                                                                                    |                                                                                                    |
|----------------------------------------------------------------------------------------------------|----------------------------------------------------------------------------------------------------|------------------------------------------------------------------|-----------------------------------------|----------------------------------------------------------------------------------------------------|----------------------------------------------------------------------------------------------------|
| Marke<br>Auswählen<br>Sie möchten ein Teil für ein<br>Finden                                           | Modell Auswählen                                                                                                    | Baujahr Plattforr<br>Auswählen Alle<br>r 1967 hergestellt wurde? | n Typ                                   | es zurücksetzen                                                                                                    |                                                                                                    |
| 52 Felgen gefunden<br>Wählen Sie das Produkt a                                                         | us, das Ihren Artikel am bes                                                                                                    | en beschreibt. Die Produktd                                      | details werden automatisch ausge        | <b>Sortie</b> r<br>füllt. Mehr zum Thema                                                                                                    | ren nach: Beliebtheit                                                                                                    |
| CMS Nem<br>Hersteller/<br>Modell:<br>Hersteller/<br>Felgengrö.<br>Farbe:<br>Mittenicchi<br>Zulässige F | esis 7.5 X 17 5 X 120 40 sill<br>Marke: CMS<br>Artikelnummer: CN/574011<br>se: 7.5 X 17 5 X<br>silber lackier<br>pohrung: 76.5<br>Radlast (kg): 650<br>n | <b>per lackiert</b><br>120 40<br>t                               |                                         | AEZ Gizeh 7.5 X 17 5 X<br>Hersteller/ Marke:<br>Modell:<br>Hersteller- Artikelnummer:<br>Felgengröße:<br>Farbe:<br>Mittenlochbohrung:<br>Zulassige Radlast (kg):<br>Auswählen | <b>120 40 anthrazit spiegelpoliert</b><br>AEZ<br>Gizeh<br>AG79<br>7.5 X 17 5 X 120 40<br>anthrazit spiegelpoliert<br>72.6<br>765 |
| FSW Nero<br>Hersteller/<br>Modall:                                                                     | 01 7.5 X 17 5 X 120 40 sch<br>Marke: FSW<br>Nore 01                                                                                                    | warz glänzend-silber pol.                                        |                                         | ATP Inox 7.5 X 17 5 X 1<br>Hersteller/ Marke:<br>Modall:                                                                                                    | 20 40 silber lackiert<br>ATP<br>Inov                                                                                             |

04. Prüfen Sie, ob die Angaben zum Artikel mit den Ihnen vorliegenden Daten übereinstimmen und übernehmen Sie dann die Daten durch einen Klick auf "Auswahl".

| Wählen Sie d                                                                         | as Produkt aus, da                                                                      | s Sie verkaufen möd                                                                                                    | hten.                                                        |                                                                                                    |                                             |                                           |
|--------------------------------------------------------------------------------------|-----------------------------------------------------------------------------------------|----------------------------------------------------------------------------------------------------|--------------------------------------------------------------|----------------------------------------------------------------------------------------------------|---------------------------------------------|-------------------------------------------|
|                                                                                      | Dotz Le l<br>Hersteller/<br>Modell:<br>Hersteller,<br>Felgengrö<br>Farbe:<br>Mittenloch | Mans Racing 7 X 16<br>Marke: Dotz<br>Le Man<br>Artikelnummer: OLP9<br>Be: 7 X 16 /<br>silber /s<br>bohrung: 72.6<br>Radlast (kg): 635 | <b>5 X 120 40 silbe</b><br>s Racing<br>5 X 120 40<br>ickiert | r lackiert                                                                                                    |                                             |                                           |
| F<br>F<br>M Standar<br>Z<br>A Dieses Produkt                                         | dbild Auswäl                                                                            | nlen   Schließen                                                                                                    | inschränkungen entn                                          | ahmen Sie hitte den Hinweisen                                                                                                    |                                             |                                           |
| F<br>F<br>Z<br>Z<br>Dieses Produk<br>Marke                                           | dbild Auswät<br>t passt zu den folgenden<br>Modell                                      | nlen   Schließen<br>Fahrzeugen. Eventuelle E<br>Plattform                                                                             | inschränkungen entn<br>Typ                                   | nehmen Sie bitte den Hinweisen.<br>Motor                                                                                              | Baujahr                                     | Hinweise                                  |
| F<br>M<br>Z<br>Dieses Produk<br>Marke<br>H<br>BMW                                    | i passt zu den folgenden<br>Modell<br>Z4                                                | nten   Schließen<br>Fahrzeugen. Eventuelle E<br>Plattform<br>E85                                                                      | inschränkungen entri<br><b>Typ</b><br>2.5i                   | nehmen Sie bitte den Hinweisen.<br>Motor<br>2494 ccm, 141 KW,<br>192 PS                                                               | <b>Baujahr</b><br>2003/02-                  | Hinweise<br>Ansicht                       |
| C Standar<br>Z Dieses Produk<br>Marke<br>H BMW<br>F BMW                              | i passt zu den folgenden<br>Modell<br>Z4<br>Z4                                          | nten   Schließen<br>Fahrzeugen. Eventuelle E<br>Plattform<br>E85<br>E85                                                               | inschränkungen entri<br>Typ<br>2.5i<br>2.5i                  | Nehmen Sie bitte den Hinweisen.<br>Motor<br>2494 ccm, 141 KW,<br>192 PS<br>2497 ccm, 130 KW,<br>177 PS                                | Baujahr<br>2003/02-<br>2006/01-             | Hinweise<br>Ansicht<br>Ansicht            |
| T Standar<br>Z Dieses Produk<br>D Marke<br>B BMW<br>H BMW<br>F BMW<br>E BMW<br>B BMW | dbild Auswall<br>passt zu den folgenden<br>Modell<br>Z4<br>Z4<br>Z4<br>Z4               | nten   Schließen<br>Fahrzeugen. Eventuelle E<br>Plattform<br>E85<br>E85<br>E85<br>E85                                                 | inschränkungen entm<br>Typ<br>2.5i<br>2.5i<br>2.2i           | eehmen Sie bitte den Hinweisen.<br>Motor<br>2494 ccm, 141 KW,<br>192 PS<br>2497 ccm, 130 KW,<br>177 PS<br>2171 ccm, 125 KW,<br>170 PS | Baujahr<br>2003/02-<br>2006/01-<br>2003/10- | Hinweise<br>Ansicht<br>Ansicht<br>Ansicht |

05. Vervollständigen Sie die Angebotserstellung durch die Angabe der individuellen Informationen wie Preis, Menge, etc.

**Bitte beachten Sie:** Der Titel ist durch die Übernahme der Daten bereits ausgefüllt, kann aber von Ihnen überarbeitet werden. Auch die neuen vorgegebenen Artikelmerkmale können von Ihnen geändert bzw. ergänzt werden.

# **05.** TIPPS & HILFEN IM UMGANG MIT DEM NEUEN FEATURE

### WAS MUSS BEIM EINSTELLEN BEACHTET WERDEN?

- 01. Wählen Sie mit der eBay-Applikation "Angebotsanalyse" den oder die optimalen Artikel aus.
- Beenden Sie das Angebot oder lassen Sie es auslaufen
- Überarbeiten Sie das beendete Angebot
- Stellen Sie das überarbeitete Angebot wieder ein

**Ihr Vorteil:** Die Verkaufshistorie bleibt erhalten und Sie können Ihren Artikel mit Angabe eines optimierten Titels, der passenden Kategorie und über die Fahrzeugverwendungsliste mit kompatiblen Fahrzeugen bestmöglich beschreiben.

02. Nutzen Sie verschiedene Varianten beim Einstellen mit Produktdetails

- Manuelles Einstellen über Fahrzeugverwendungsliste und Artikelmerkmale
- Automatische Produktauswahl aus dem eBay-Produktkatalog
- Nutzung des Titels zur Beschreibung der kompatiblen Fahrzeuge wie bisher (nicht empfohlen)

### EINFLUSS AUF DIE GRUNDSÄTZE VON IDENTISCHEN ANGEBOTEN

Seit Mitte Mai 2011 dürfen Sie nicht mehr gleichzeitig mehrere Angebote mit identischen Artikeln einstellen. Für das Einstellen in der Kategorie Auto & Motorrad: Teile ergeben sich jedoch einige Einschränkungen:

#### Automatische Auswahl der Produktdetails

• Möglich sind ein Festpreisangebot und bis zu 15 weitere identische Angebote im Auktionsformat.

Manuelle Auswahl der Produktdetails

• Bis zu 15 identische Angebote sind erlaubt, allerdings nur, wenn der zur Verfügung stehende Platz, um Marken und Modelle anzugeben, bereits ausgenutzt wurde und sich die einzelnen Angebote in den aufgeführten Marken und Modellen unterscheiden.

**Ein Beispiel:** Sie wollen Zylinderkopfschrauben verkaufen, die in 10 verschiedene Fahrzeugmarken mit unterschiedlichen Modellen passen und die nach der eBay-Definition eine Menge von 2.500 Fahrzeugen ergeben würden.

Variante 1: Sie stellen 3 Artikel ein und zwar 2 Artikel mit je 1.000 (max. Grenze siehe Punkt 04) und 1 Artikel mit 500 unterschiedlichen Fahrzeuginformationen

Variante 2: Sie stellen 10 Artikel ein, für jede Marke einen Artikel mit im Durchschnitt je 250 unterschiedlichen Fahrzeuginformationen

Keine Produktauswahl, nur Titel (nicht empfohlen)

• Möglich sind max. 15 identische Auktions- plus 15 identische Festpreis-Angebote

- Seit Herbst 2011: Manuelles Einstellen mit der Fahrzeugverwendungsliste und das Ergänzen von teilespezifischen Artikelmerkmalen ist für viele Unterkategorien in der Kategorie "Auto & Motorrad: Teile" verfügbar. Automatisches Hinzufügen von Produktdetails ist aktuell nur für die Kategorien "Felgen" und "Reifen" verfügbar. Für alle anderen Kategorien steht die Funktion "automatisches Hinzufügen von Produktdetails" bis auf Weiteres nicht zur Verfügung.
- Durch die Ausweitung der Funktion Meine Fahrzeuge auf viele verschiedene Bereiche in der Kategorie: "Auto & Motorrad: Teile" (eBay Motors Startseite, Meine Fahrzeuge Portal und Integration von Produktfindern auf den Suchergebnisseiten) wird es umso wichtiger, dass Sie jetzt Ihre Artikel überarbeiten. Sonst kann es passieren, dass Käufer Ihre Artikel nicht finden – weder über "Fahrzeugteile finden" noch über "Meine Fahrzeuge". Dadurch schmälern Sie Ihre Verkaufschancen.

<u>Mehr zum Thema "Einstellen mit der Fahrzeugverwendungsliste"</u> <u>Mehr zum Thema "Einstellen von mehreren identischen Angeboten"</u> Wie Sie mit der eBay-Applikation "Angebotsanalyse" Ihre Angebote analysieren